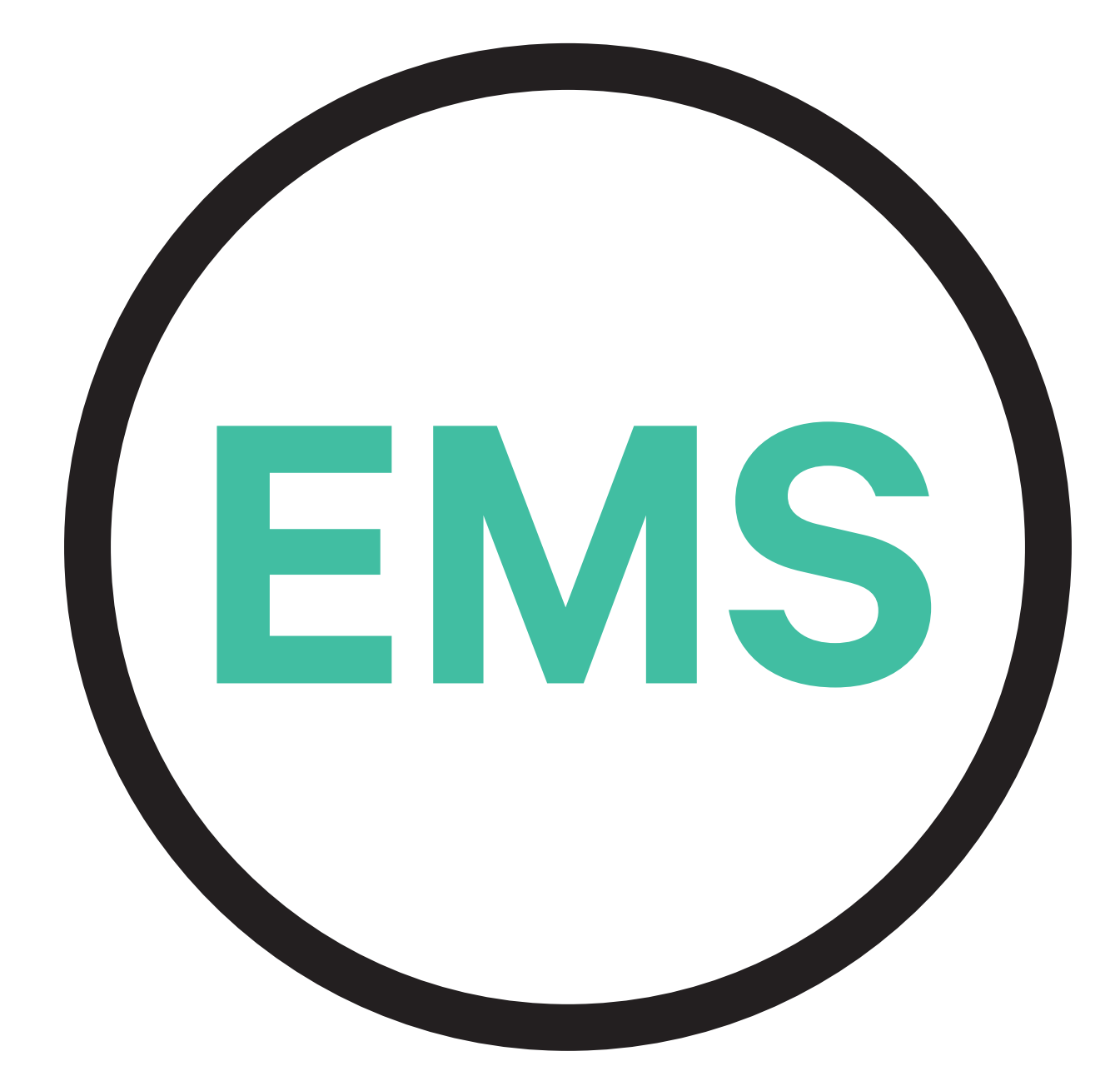

# **EMS - Guida di installazione**

**VERSIONE ITALIANA** 

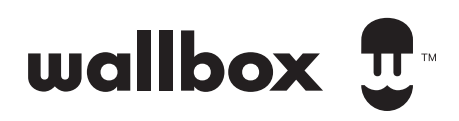

# Indice

| Scopo e ambito di applicazione del documento                                               | 3  |
|--------------------------------------------------------------------------------------------|----|
| Guida introduttiva                                                                         | 4  |
| Power Boost ed Eco-Smart                                                                   | 6  |
| Installazione con PULSAR PLUS                                                              | 8  |
| Installazione con COMMANDER 2                                                              | 12 |
| Installazione con COPPER SB                                                                | 16 |
| Configurazione                                                                             | 20 |
| V2H                                                                                        | 30 |
| Installazione con QUASAR                                                                   | 31 |
| Configurazione                                                                             | 36 |
| Power Sharing                                                                              | 42 |
| Installazione con PULSAR PLUS                                                              | 43 |
| Installazione con COMMANDER 2                                                              | 44 |
| Installazione con COPPER SB                                                                | 45 |
| Cablaggio del sistema                                                                      | 46 |
| CONFIGURAZIONE                                                                             | 50 |
| Dynamic Power Sharing                                                                      | 55 |
| Installazione con PULSAR PLUS                                                              | 56 |
| Installazione con COMMANDER 2                                                              | 59 |
| Installazione con COPPER SB                                                                | 62 |
| Cablaggio del sistema                                                                      | 65 |
| CONFIGURAZIONE                                                                             | 69 |
| Appendice                                                                                  | 74 |
| Per la configurazione di EM330 (solo con morsetti<br>400 A e 600 A) consultare l'Appendice | 75 |

# ENERGY MANAGEMENT SOLUTIONS Scopo e ambito di applicazione del documento

Lo scopo del presente documento è definire le istruzioni per l'installazione delle Energy Management Solutions. Per installare un contatore MID, consultare la rispettiva **Guida di installazione**.

# ENERGY MANAGEMENT SOLUTIONS Guida introduttiva

# Note importanti

- A. Installare il caricatore seguendo le istruzioni elencate nella **Guida di installazione** del caricatore. Per maggiori informazioni, consultare il manuale utente su <u>Wallbox Academy</u>.
- **B.** Solo i contatori di energia forniti da Wallbox sono compatibili con i caricatori Wallbox.
- **C.** Le installazioni devono essere eseguite solo da personale qualificato e nel rispetto delle normative locali applicabili.
- **D.** Aggiornare il caricatore Wallbox alla versione più recente del software prima di installare il contatore di energia. Per maggiori informazioni, consultare le istruzioni per l'aggiornamento del caricatore riportate sul **Wallbox Academy**.
- Ε.

F.

Prima di collegare il contatore di energia, assicurarsi che il caricatore sia spento e che il coperchio sia stato rimosso. Chiudere correttamente il caricatore dopo l'installazione.

Dopo aver installato il caricatore, collegare il contatore di energia prima di chiudere il caricatore. Qualora il contatore di energia debba essere collegato a un caricatore già installato, aprirlo per collegare il contatore di energia.

## Contenuto della confezione

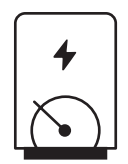

Contatore di energia

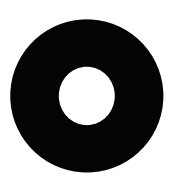

Passacavi

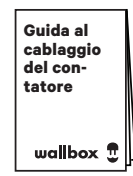

Guida al cablaggio del contatore

# GUIDA INTRODUTTIVA Energy Management Solutions

# Caratteristiche generali

|                                                                                               | Power<br>Boost                                                                                                    | Eco-Smart                                                                                                    | V2H                                                                                                    | Power<br>Sharing                                                                                                    | Dynamic<br>Power<br>Sharing                                                                                          |
|-----------------------------------------------------------------------------------------------|----------------------------------------------------------------------------------------------------|----------------------------------------------------------------------------------------------------|----------------------------------------------------------------------------------------------------|----------------------------------------------------------------------------------------------------|----------------------------------------------------------------------------------------------------|
| Caricatori primari                                                                            | 1                                                                                                    | 1                                                                                                    | 1                                                                                                    | 1                                                                                                    | 1                                                                                                    |
| Caricatori secondari                                                                          | -                                                                                                    | -                                                                                                    | -                                                                                                    | 1-24                                                                                                    | 1-24                                                                                                    |
| Protocollo di<br>comunicazione tra<br>caricatori                                              | -                                                                                                    | -                                                                                                    | -                                                                                                    | CAN                                                                                                    | CAN                                                                                                    |
| Protocollo di<br>comunicazione tra il<br>caricatore primario e il<br>contatore di energia     | collo di<br>unicazione tra il Modbus Modbus Modbus<br>ratore primario e il RTU RTU RTU<br>atore di energia           |                                                                                                    | -                                                                                                    | Modbus<br>RTU                                                                                                    |                                                                                                    |
| Lunghezza max. totale<br>della rete di cablaggio CAN                                          | -                                                                                                    | -                                                                                                    | -                                                                                                    | 250 m                                                                                                    | 250 m                                                                                                    |
| Lunghezza massima tra il<br>cablaggio del caricatore<br>primario e il contatore di<br>energia | 500 m                                                                                                    | 500 m                                                                                                    | 500 m                                                                                                    | -                                                                                                    | 500 m                                                                                                    |
| Caricatori terminali                                                                          | 1                                                                                                    | 1                                                                                                    | 1                                                                                                    | 2                                                                                                    | 2                                                                                                    |
| Corrente di fase massima<br>configurabile                                                     | Minimo tra la<br>corrente nominale<br>dell'interruttore<br>miniaturizzato<br>(MCB) principale e<br>tariffa stipulata | Minimo tra la<br>corrente nominale<br>dell'interruttore<br>miniaturizzato<br>(MCB) principale e<br>tariffa stipulata | Minimo tra la<br>corrente nominale<br>dell'interruttore<br>miniaturizzato<br>(MCB) principale e<br>tariffa stipulata | Minimo tra la<br>corrente nominale<br>dell'interruttore<br>miniaturizzato<br>(MCB) principale e<br>tariffa stipulata | Minimo tra la<br>corrente nominale<br>dell'interruttore<br>miniaturizzato<br>(MCB) principale e<br>tariffa stipulata |
| Corrente massima di<br>installazione configurabile                                            | Installazione<br>interruttore<br>miniaturizzato<br>(MCB)                                                             | Installazione<br>interruttore<br>miniaturizzato<br>(MCB)                                                             | Installazione<br>interruttore<br>miniaturizzato<br>(MCB)                                                             | Installazione<br>interruttore<br>miniaturizzato<br>(MCB)                                                             | Installazione<br>interruttore<br>miniaturizzato<br>(MCB)                                                             |
| myWallbox                                                                                     | Account di<br>amministratore o<br>di amministratore<br>con privilegi<br>avanzati e un<br>piano Basic                 | Account di<br>amministratore o<br>di amministratore<br>con privilegi<br>avanzati e un<br>piano Basic                 | Account di<br>amministratore o<br>di amministratore<br>con privilegi<br>avanzati e un<br>piano Basic                 | Account di<br>amministratore o<br>di amministratore<br>con privilegi<br>avanzati e un<br>piano Basic                 | Account di<br>amministratore o<br>di amministratore<br>con privilegi<br>avanzati e un<br>piano standard              |

## Tabella di compatibilità

| Contatori             | Power Boost  | Eco-Smart    | V2H          | Dynamic<br>Power Sharing |
|-----------------------|--------------|--------------|--------------|--------------------------|
| EM340                 | $\checkmark$ | $\checkmark$ | $\checkmark$ | $\checkmark$             |
| EM112                 | $\checkmark$ | $\checkmark$ | $\checkmark$ | $\checkmark$             |
| SPM1-100-AC           | $\checkmark$ | ×            | ×            | $\checkmark$             |
| EM330 CTA 5X 250 A 5A | $\checkmark$ | $\checkmark$ | ~            | ✓                        |
| EM330 CTA 6X 400 A 5A | $\checkmark$ | $\checkmark$ | $\checkmark$ | $\checkmark$             |
| EM330 CTD-6S 600 5A   | $\checkmark$ | $\checkmark$ | $\checkmark$ | $\checkmark$             |
| N1CT                  | $\checkmark$ | $\checkmark$ | $\checkmark$ | $\checkmark$             |
| PRO2 MOD              | $\checkmark$ | $\checkmark$ | $\checkmark$ | $\checkmark$             |
| PRO380 MOD            | $\checkmark$ | $\checkmark$ | $\checkmark$ | $\checkmark$             |

# **ENERGY MANAGEMENT SOLUTIONS Power Boost ed Eco-Smart**

# Dispositivi compatibili

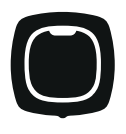

**Pulsar Plus** 

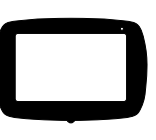

Commander 2

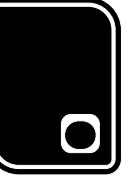

Copper SB

Strumenti

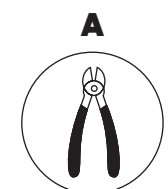

Pinze da taglio

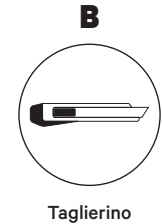

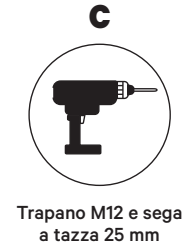

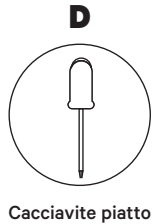

6 mm

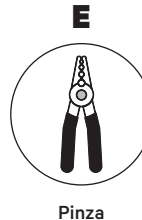

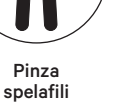

Cavo consigliato (STP Classe 5E lunghezza max. 500 m)

F

Per maggiori informazioni sugli attrezzi necessari per installare il rispettivo caricatore, consultare la Guida di installazione di **Pulsar Plus**, **Commander 2** e **Copper SB**.

# ENERGY MANAGEMENT SOLUTIONS Power Boost ed Eco-Smart

Posizionare il contatore di energia dopo l'alimentazione elettrica e prima del quadro elettrico.

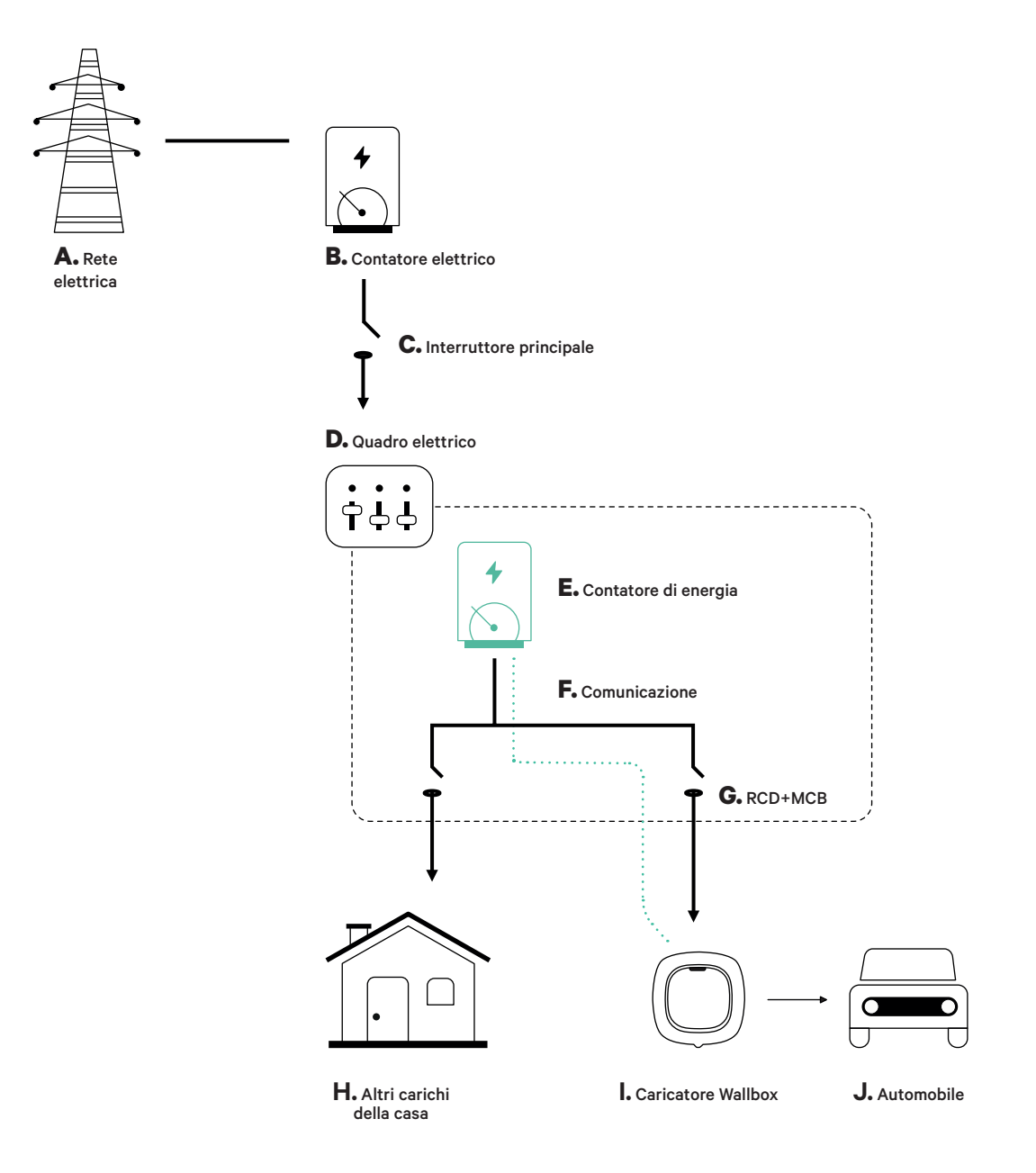

### Prima dell'installazione

- Verificare che la corrente sia spenta durante l'installazione.
- Separare i cavi di comunicazione dai cavi elettrici.

## Preparazione

**1.** Effettuare un foro nella parte inferiore del caricatore con un trapano M12.

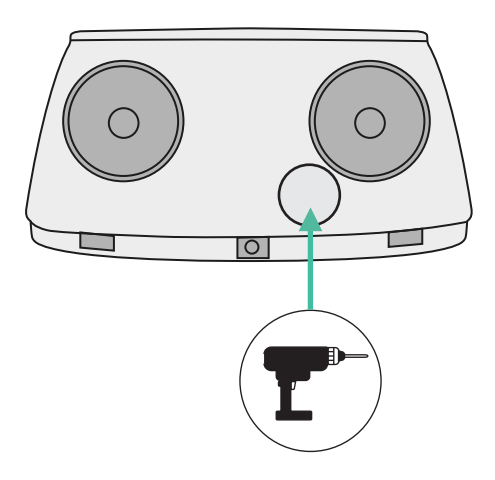

2. Con un cacciavite piatto, effettuare un'incisione nel **passacavi** in dotazione nella confezione del contatore.

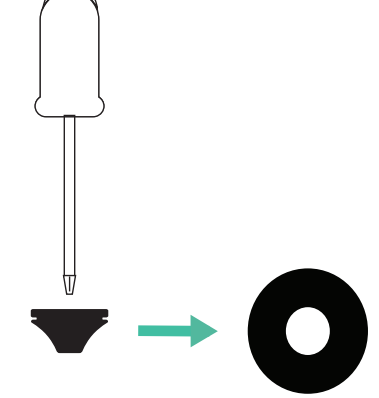

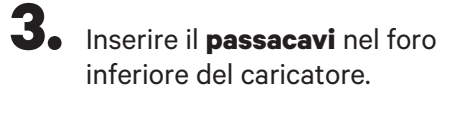

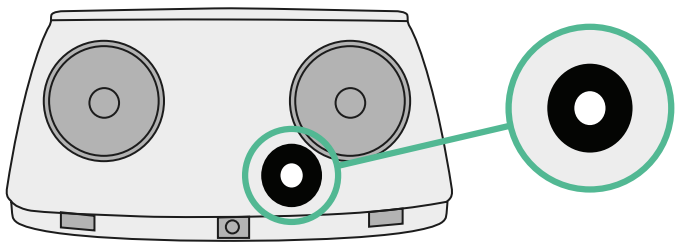

## Guida di installazione di Pulsar Plus

Installare il caricatore seguendo le istruzioni contenute nella Guida di installazione di Pulsar Plus.

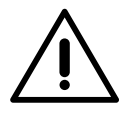

#### Importante

Assicurarsi di non chiudere il coperchio del caricatore.

## Cablaggio di comunicazione tra il caricatore e il contatore

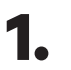

Tenere la corrente spenta durante l'installazione.

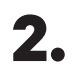

Inserire il cavo di comunicazione facendolo passare dal **passacavi**.

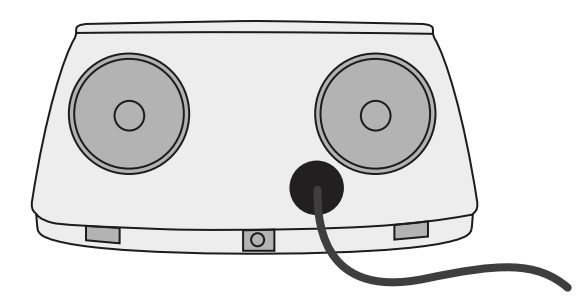

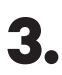

Installare il contatore seguendo le istruzioni contenute nella Guida di cablaggio del contatore in dotazione nella confezione.

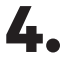

Cablare il contatore e il caricatore seguendo l'opportuno schema riportato di seguito in base al modello del proprio contatore.

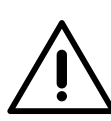

### Importante

È obbligatorio usare un cavo STP classe 5E. Usare solo 1 cavo di ciascun doppino ritorto e tenere presente che il cablaggio di comunicazione non deve superare una lunghezza di 500 m.

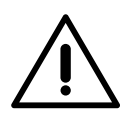

#### Importante

Inserire solo un cavo per passacavi.

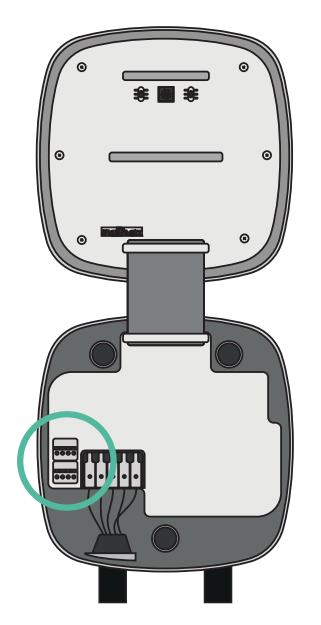

EM 112

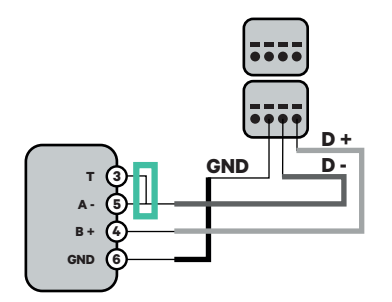

EM 340

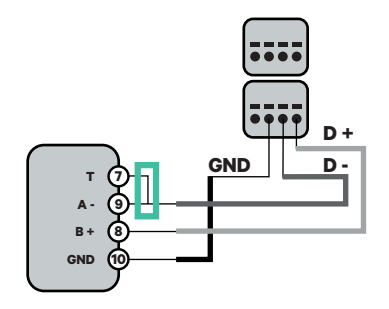

EM 330

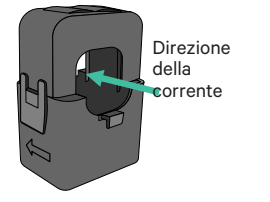

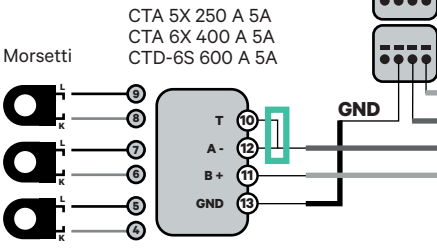

N1 CT

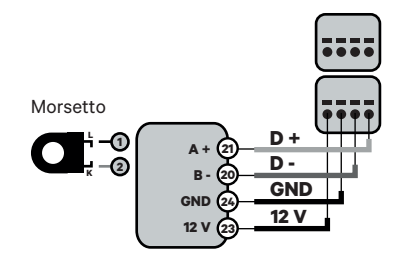

 Per la configurazione di EM330
(solo con morsetti 400 A e 600 A) consultare l'Appendice.

D +

**D** -

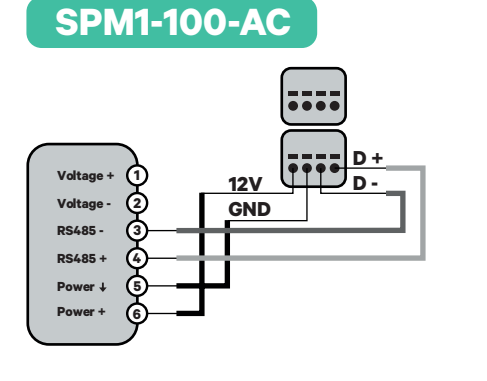

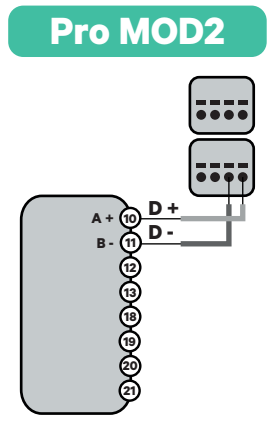

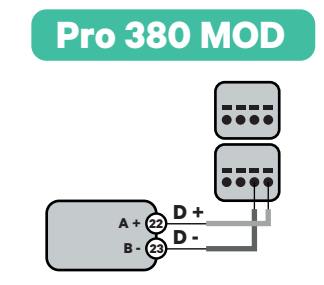

**Importante** Ricordarci di cor

Ricordarsi di consultare la tabella di compatibilità di ciascun contatore.

### Attivazione della resistenza di terminazione e configurazione del selettore di corrente

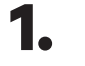

**1.** Posizionare l'interruttore RS485 in posizione T.

2. Posizionare l'interruttore rotativo in una posizione tra l'1 e il 7, in base alla corrente massima che può essere fornita dalla rete di ricarica.

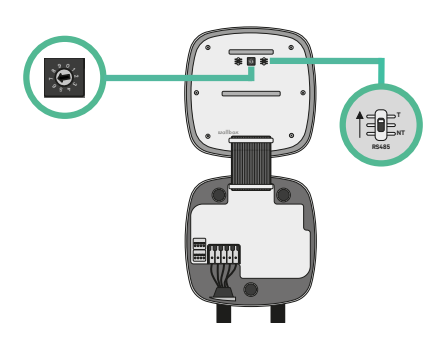

**3.** Vedere la matrice di seguito. Questo valore deve essere quello più basso tra la corrente nominale dell'interruttore miniaturizzato MCB (non l'RCD) e la tariffa stipulata.

| POSIZIONE    | 0 | 1 | 2  | 3  | 4  | 5  | 6  | 7  | 8 | 9 |  |
|--------------|---|---|----|----|----|----|----|----|---|---|--|
| CORRENTE (A) | R | 6 | 10 | 13 | 16 | 20 | 25 | 32 | R | R |  |

Nota: Per delle prestazioni corrette, è accettata solo una corrente massima >6 A per fase. In caso di dubbio, contattare il servizio clienti Wallbox.

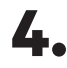

4. Chiudere il coperchio del caricatore seguendo le istruzioni riportate nella Guida di installazione del caricatore.

## Prima dell'installazione

- Verificare che la corrente sia spenta durante l'installazione.
- Separare i cavi di comunicazione dai cavi elettrici.

## Preparazione

1. Rimuovere il pannello a sfondamento in plastica nella parte inferiore del caricatore con un trapano con sega a tazza da 25 mm.

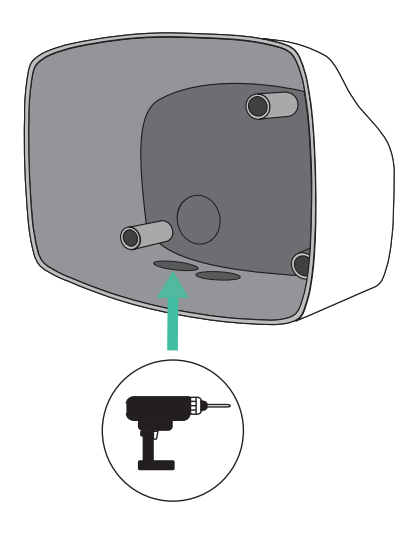

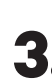

3. Inserire il **passacavi** nel foro nella parte inferiore del caricatore.

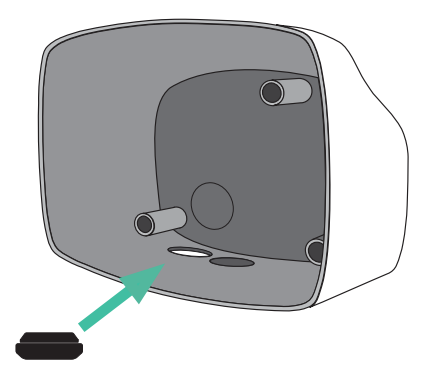

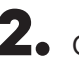

**2.** Con un cacciavite piatto, effettuare un'incisione nel passacavi a 3 uscite. Tenere presente che è necessario usare solo un foro del passacavi a 3 uscite per ogni linea di comunicazione.

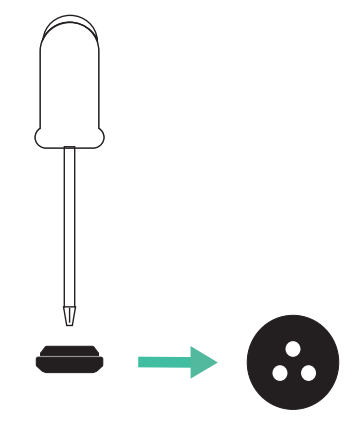

## Installazione di Commander 2

Installare il dispositivo seguendo le istruzioni contenute nella Guida di installazione di Commander 2.

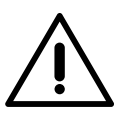

#### Importante

Assicurarsi di non chiudere il coperchio del caricatore.

## Cablaggio di comunicazione tra il caricatore e il contatore

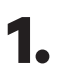

Tenere la corrente spenta durante l'installazione.

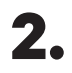

Inserire il cavo di comunicazione facendolo passare dal passacavi.

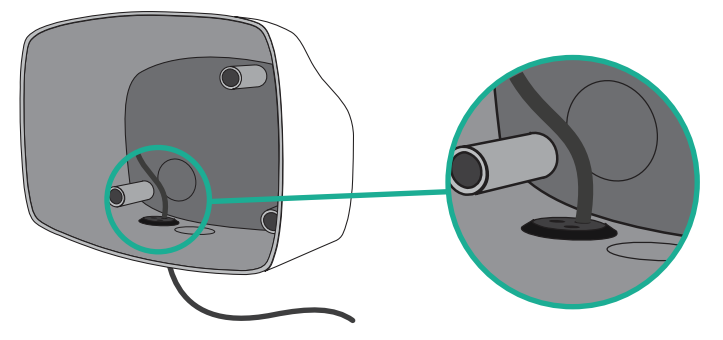

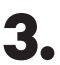

Installare il contatore seguendo le istruzioni contenute nella Guida di cablaggio del contatore in dotazione nella confezione.

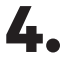

Cablare il contatore e il caricatore seguendo l'opportuno schema riportato di seguito in base al modello del proprio contatore.

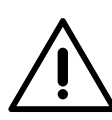

### Importante

È obbligatorio usare un cavo STP classe 5E. Usare solo 1 cavo di ciascun doppino ritorto e tenere presente che il cablaggio di comunicazione non deve superare una lunghezza di 500 m.

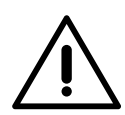

#### Importante

Inserire solo un cavo per **passacavi**.

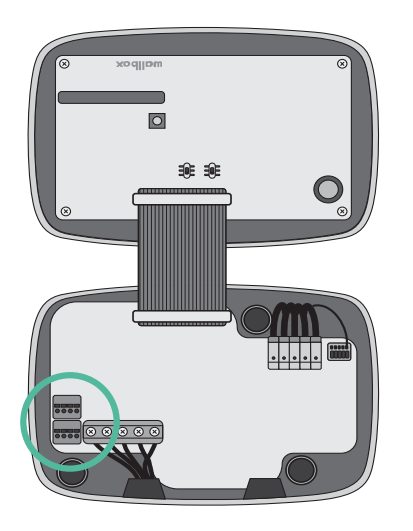

EM 112

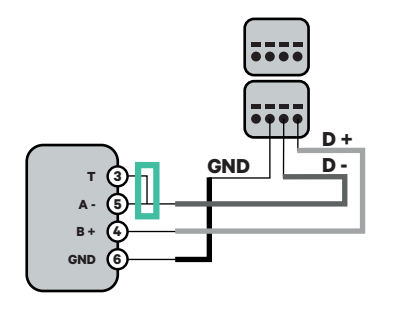

EM 340

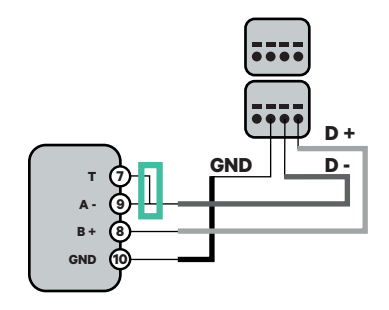

EM 330

CTA 5X 250 A 5A

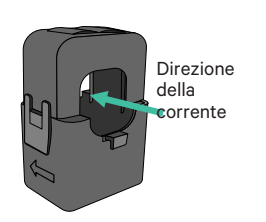

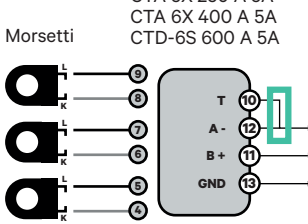

N1 CT

D +

**D** -

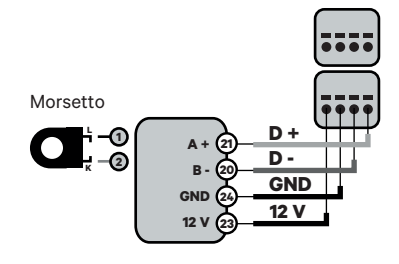

 Per la configurazione di EM330
(solo con morsetti 400 A e 600 A) consultare l'Appendice.

GND

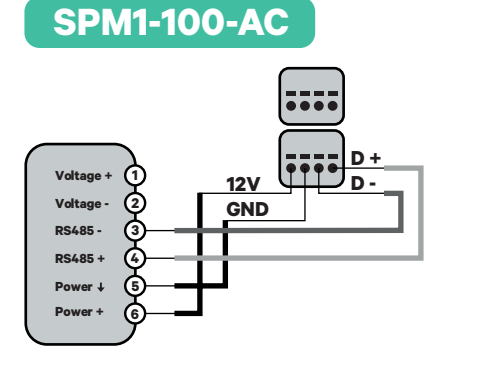

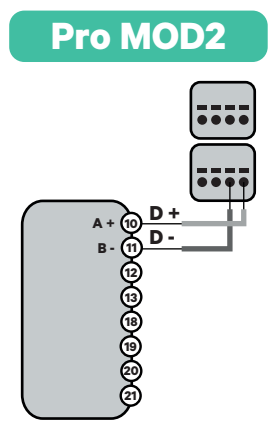

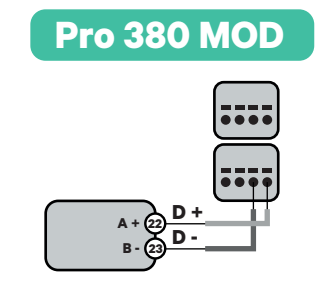

# Importante

Ricordarsi di consultare la tabella di compatibilità di ciascun contatore.

# Attivazione della resistenza di terminazione e configurazione del selettore di corrente

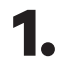

Posizionare l'interruttore RS485 in posizione T.

2.

Posizionare l'interruttore rotativo in una posizione tra l'1 e il 7, in base alla corrente massima che può essere fornita dalla rete di ricarica.

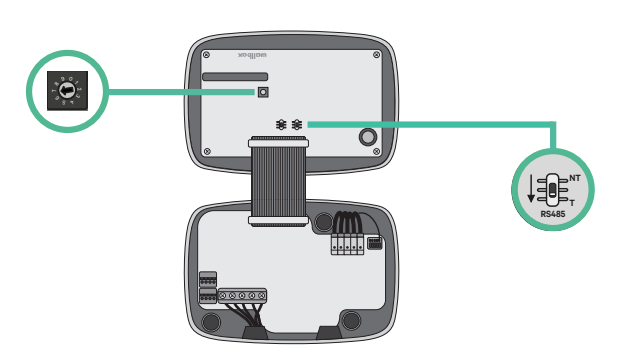

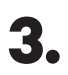

Vedere la matrice di seguito. Questo valore deve essere quello più basso tra la corrente nominale dell'interruttore miniaturizzato MCB (non RCD) e la tariffa stipulata.

| POSIZIONE    | 0 | 1 | 2  | 3  | 4  | 5  | 6  | 7  | 8 | 9 |  |
|--------------|---|---|----|----|----|----|----|----|---|---|--|
| CORRENTE (A) | R | 6 | 10 | 13 | 16 | 20 | 25 | 32 | R | R |  |

**Nota:** Per delle prestazioni corrette, è accettata solo una corrente massima >6 A per fase. In caso di dubbio, contattare il servizio clienti Wallbox.

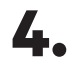

Chiudere il coperchio del caricatore seguendo le istruzioni riportate nella **Guida di installazione**.

## Prima dell'installazione

- Verificare che la corrente sia spenta durante l'installazione.
- Separare i cavi di comunicazione dai cavi elettrici.

## Preparazione

- Aprire il coperchio del caricatore seguendo le istruzioni riportate nella Guida di installazione di Copper SB.
- **2.** Rimuovere il pannello a sfondamento in plastica nella parte inferiore del caricatore con una punta per trapano M12.

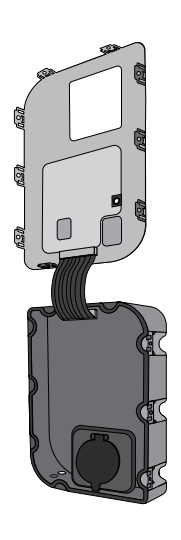

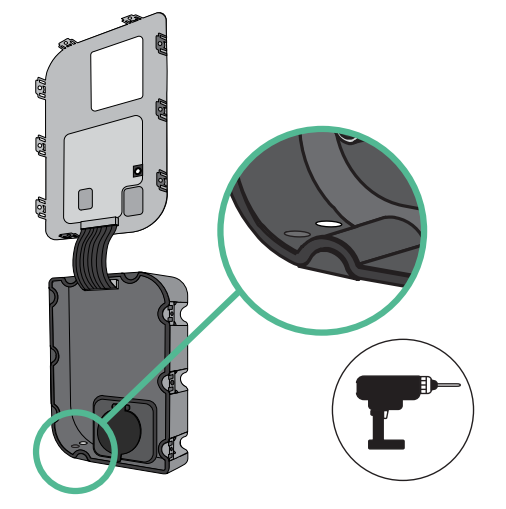

- **3.** Effettuare un foro nell'anello di tenuta con un cacciavite piatto.
- **4** Inserire il **passacavi** nel foro nella parte inferiore del caricatore.

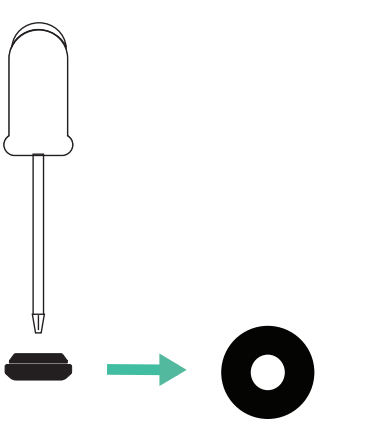

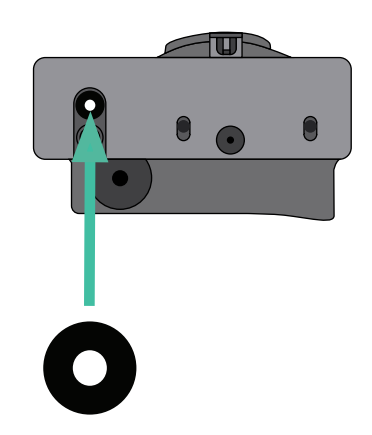

## Installazione Copper SB

Installare il dispositivo seguendo le istruzioni riportate nella Guida di installazione di Copper SB.

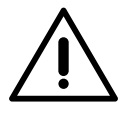

#### Importante

Assicurarsi di non chiudere il coperchio del caricatore.

## Cablaggio di comunicazione tra il caricatore e il contatore

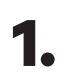

Tenere la corrente spenta durante l'installazione.

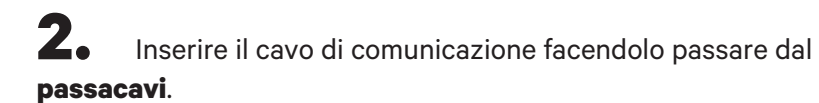

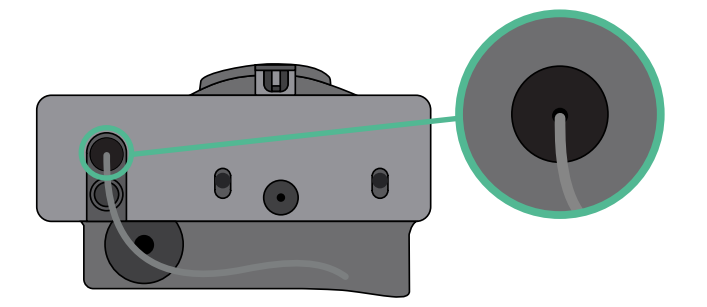

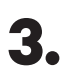

Installare il contatore seguendo le istruzioni contenute nella Guida di cablaggio del contatore in dotazione nella confezione.

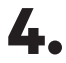

Cablare il contatore e il caricatore seguendo l'opportuno schema riportato di seguito in base al modello del proprio contatore.

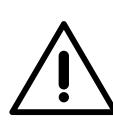

## Importante

È obbligatorio usare un cavo STP classe 5E. Usare solo 1 cavo di ciascun doppino ritorto e tenere presente che il cablaggio di comunicazione non deve superare una lunghezza di 500 m.

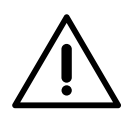

### Importante

Inserire solo un cavo per **passacavi**.

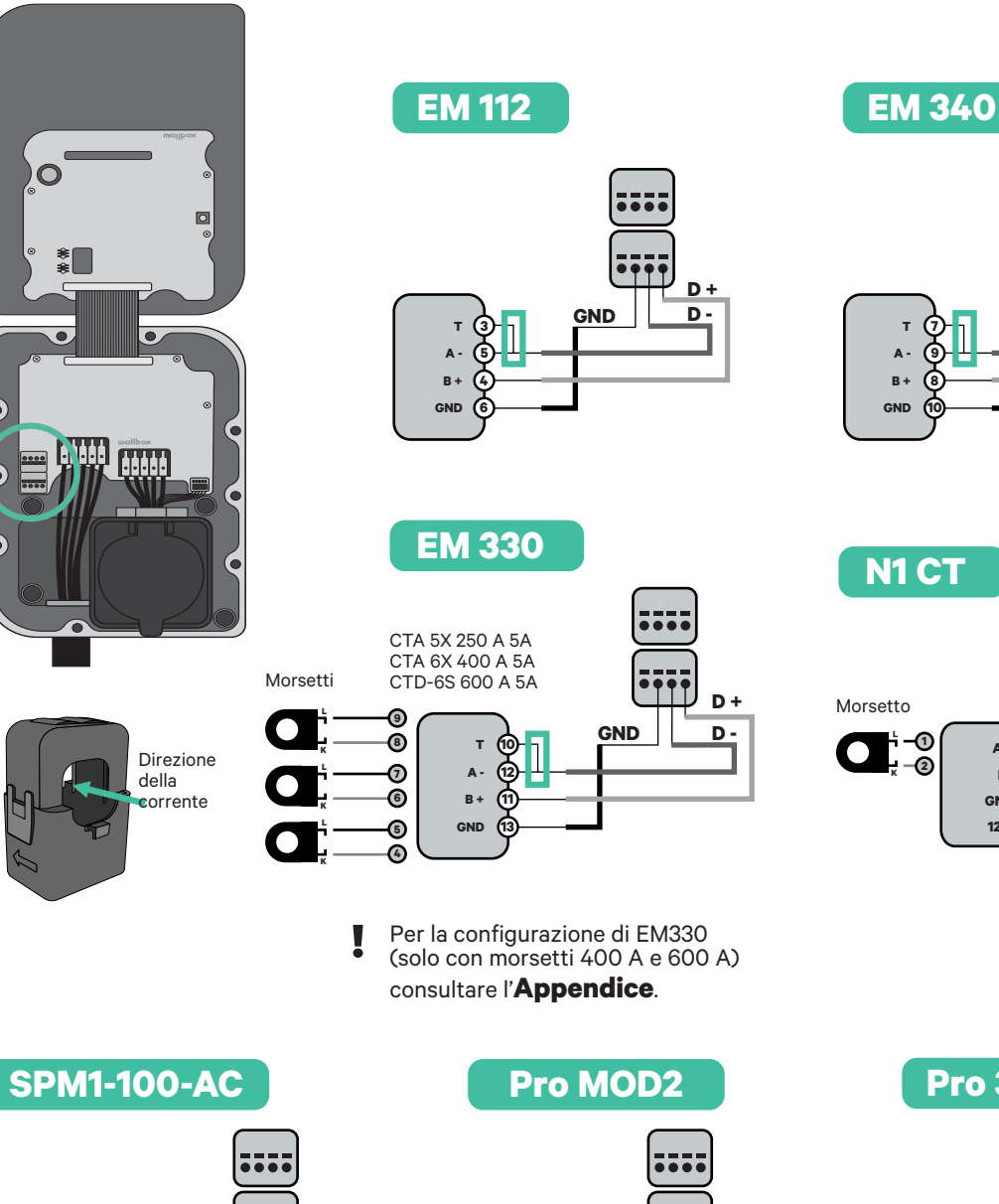

D + **D** -GND

N1 CT

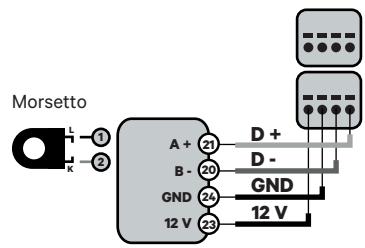

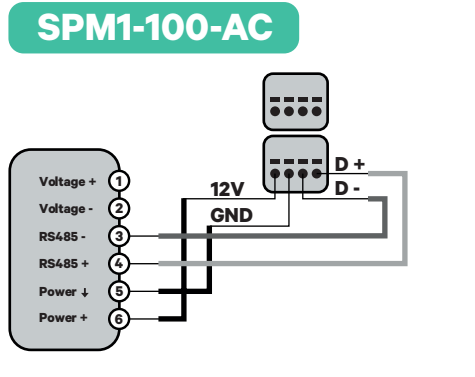

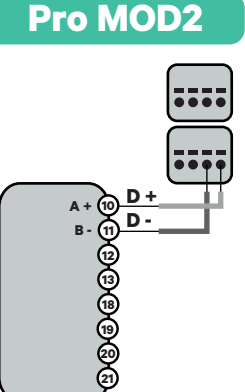

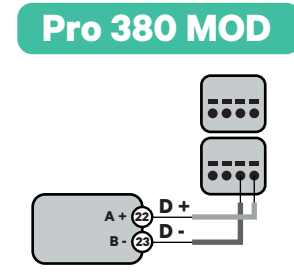

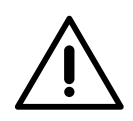

Importante

Ricordarsi di consultare la tabella di compatibilità di ciascun contatore.

### Attivazione della resistenza di terminazione e configurazione del selettore di corrente

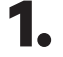

Posizionare l'interruttore RS485 in posizione T.

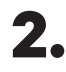

2. Posizionare l'interruttore rotativo in una posizione tra l'1 e il 7, in base alla corrente massima che può essere fornita dalla rete di ricarica.

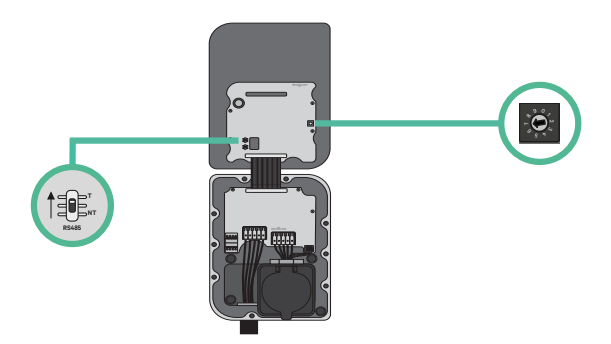

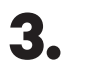

Vedere la matrice di seguito. Questo valore deve essere quello più basso tra la corrente nominale dell'interruttore miniaturizzato MCB (non l'RCD) e la tariffa stipulata.

| POSIZIONE    | 0 | 1 | 2  | 3  | 4  | 5  | 6  | 7  | 8 | 9 |  |
|--------------|---|---|----|----|----|----|----|----|---|---|--|
| CORRENTE (A) | R | 6 | 10 | 13 | 16 | 20 | 25 | 32 | R | R |  |

Nota: Per delle prestazioni corrette, è accettata solo una corrente massima >6 A per fase. In caso di dubbio, contattare il servizio clienti Wallbox.

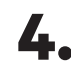

4. Chiudere il coperchio del caricatore seguendo le istruzioni riportate nella Guida di installazione.

### **Attivazione di Power Boost**

Seguire questi passaggi per attivare Power Boost dopo aver installato il caricatore e un contatore di energia compatibile:

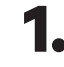

1. Assicurarsi che il proprio caricatore Wallbox e che l'app mobile myWallbox abbiano l'ultima versione disponibile (è possibile verificare la versione su Play Store o App Store).

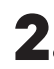

**2.** Collegarsi al proprio caricatore tramite Bluetooth.

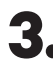

**3.** Accedere all'app myWallbox inserendo le proprie credenziali oppure, se non si ha ancora un account, <u>effettuare l'iscrizione</u>. Se il proprio caricatore è un modello Commander 2, è possibile configurare Power Boost anche direttamente dal touchscreen.

|          |       |         | $\supset$ | oſ        |          |
|----------|-------|---------|-----------|-----------|----------|
| <        |       | Logi    | n         |           |          |
|          |       |         |           |           |          |
|          |       | J       | ,         |           |          |
|          |       |         |           |           |          |
| Email ad | dress |         |           |           |          |
| Basswo   | rd    |         |           |           |          |
| Passwo   | iu ii |         | Fore      |           |          |
|          |       |         | Forg      | ot your p | assworu: |
|          |       |         |           |           |          |
|          |       |         |           |           |          |
|          |       | Logi    | n         |           |          |
|          | New   | user? R | egiste    | r         |          |
|          |       |         |           |           |          |
|          |       |         |           |           |          |
|          |       |         |           |           |          |

- 4. Selezionare il caricatore su cui si desidera attivare Power Boost e posizionarsi entro la portata del Bluetooth nei seguenti passaggi. Se il proprio caricatore non è stato ancora collegato al proprio account myWallbox, seguire queste istruzioni per farlo.
- 5. Una volta completata la sincronizzazione tra il caricatore e l'app, passare a Impostazioni.

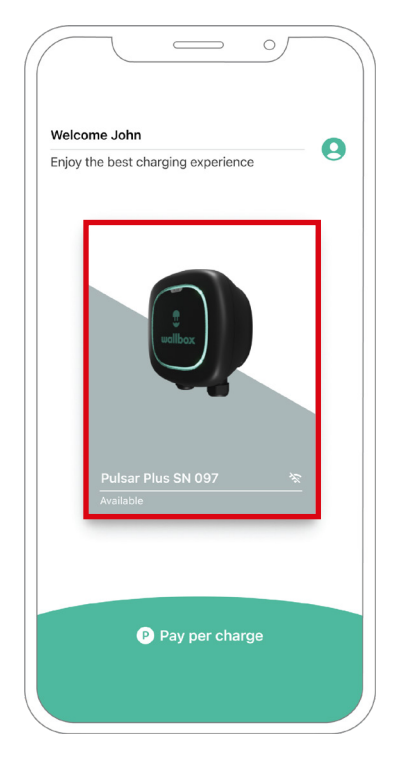

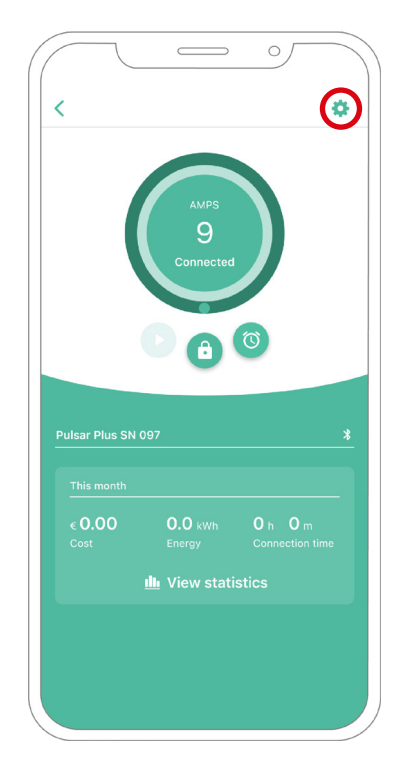

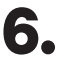

**6.** Quindi, fare clic su Aggiornamenti.

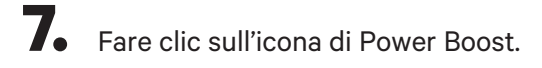

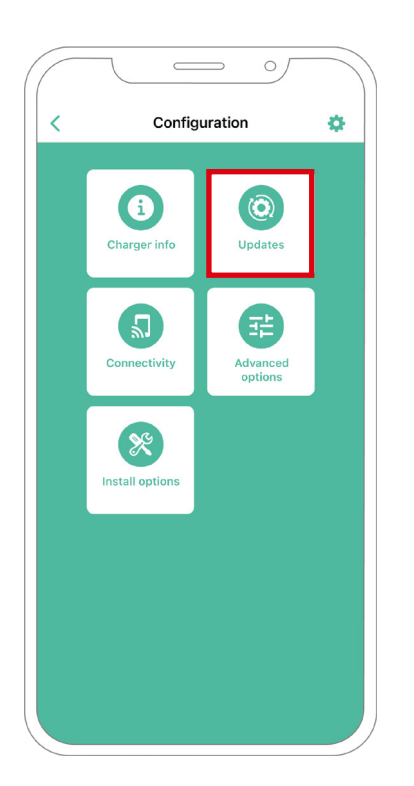

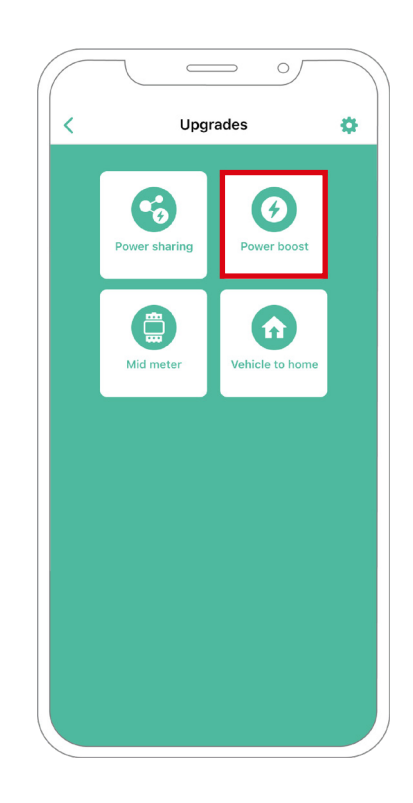

8. Attivare la funzionalità Power Boost portando il pulsante in posizione ON. Nel campo Corrente massima per fase, specificare il valore più basso tra la corrente nominale dell'interruttore principale e la corrente stipulata (in ampere). Quindi, fare clic su Accetta per attivare Power Boost.

> Importante Per delle prestazioni corrette, è accettata solo una corrente massima superiore a 6 A per fase. In caso di dubbio, contattare il servizio clienti Wallbox.

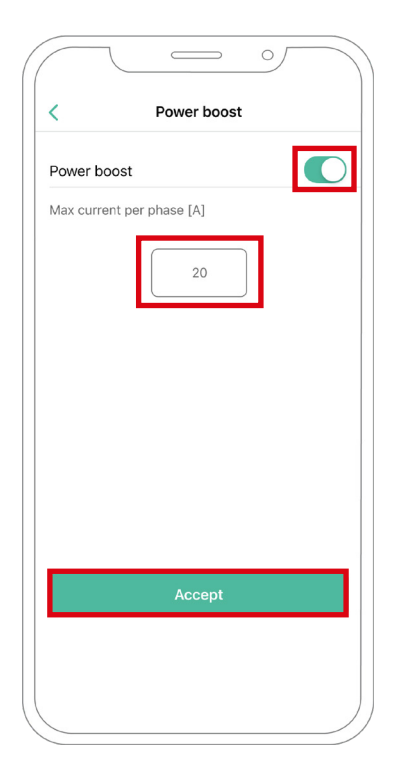

### Passaggi per la risoluzione dei problemi nel caso in cui l'icona Power Boost non sia selezionabile

- **1.** Spegnere e riaccendere il caricatore.
- 2. Controllare che tutti i cavi siano stati installati correttamente.
- 3. Verificare che sia in uso il giusto tipo di cavo.
- 4. Verificare che l'interruttore sia posizionato correttamente su "T" o "NT".
- 5. Verificare che il software del caricatore sia aggiornato.
- 6. Assicurarsi di essere connessi tramite Bluetooth.

## Display di stato per Commander 2\*

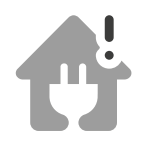

Contatore di energia rilevato. **Power Boost** non configurato.

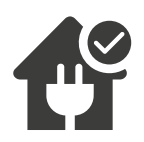

Pronto per regolare la velocità di ricarica.

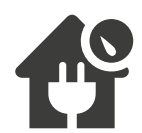

Limitazione della velocità di ricarica.

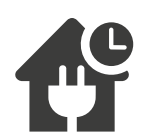

Il sistema non ha corrente disponibile per la ricarica.

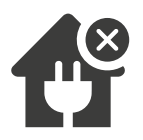

Il sistema ha perso la comunicazione con il contatore di energia.

\*Queste icone vengono mostrate sullo schermo del proprio Commander 2. Le icone potrebbero variare in base alla versione del firmware del proprio caricatore.

## **CONFIGURAZIONE Eco-Smart**

## **Attivazione di Eco-Smart**

Seguire questi passaggi per attivare Eco-Smart dopo aver installato il caricatore e un contatore di energia compatibile:

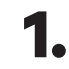

Assicurarsi che il proprio caricatore Wallbox e che l'app mobile myWallbox abbiano l'ultima versione disponibile (è possibile verificare la versione su Play Store o App Store).

**2.** Collegarsi al proprio caricatore tramite Bluetooth.

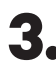

**3.** Accedere all'app myWallbox inserendo le proprie credenziali oppure, se non si ha ancora un account, effettuare l'iscrizione.

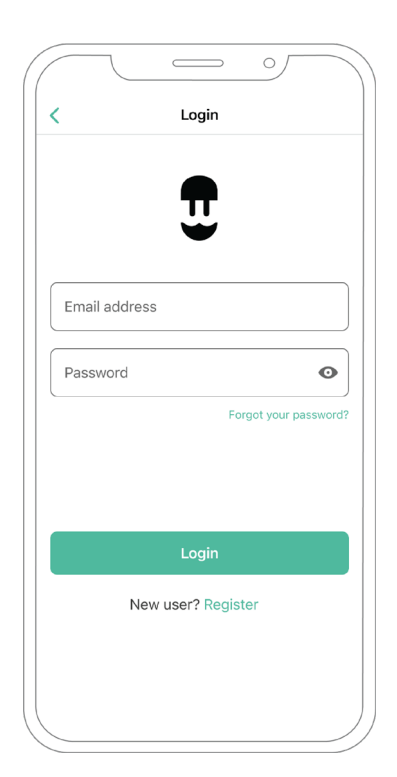

## CONFIGURAZIONE Eco-Smart

- **4.** Sullo schermo del caricatore, selezionare il caricatore per cui si desidera attivare la funzionalità Eco-Smart. Se il proprio caricatore non è stato ancora collegato al proprio account myWallbox, seguire <u>queste</u> <u>istruzioni</u> per farlo.
- **5.** Una volta completata la sincronizzazione, toccare la ruota dentata per accedere alle Impostazioni.

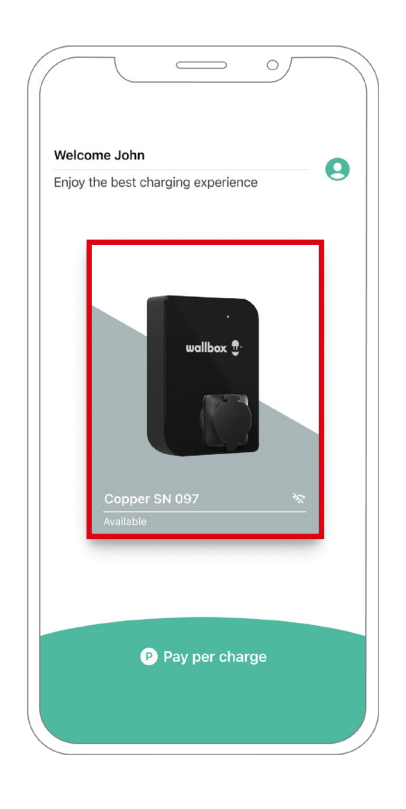

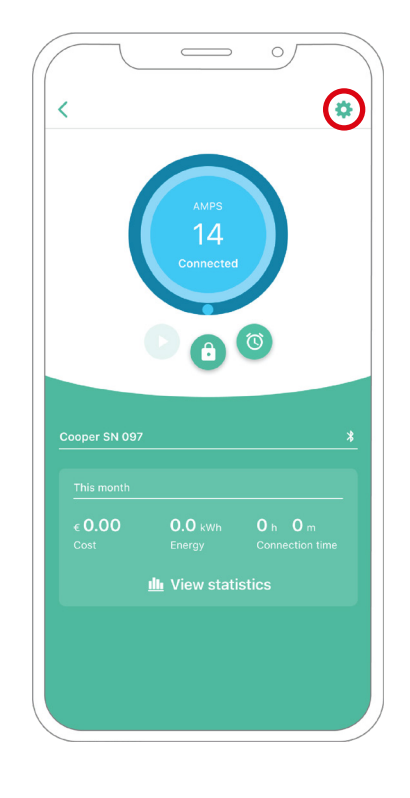

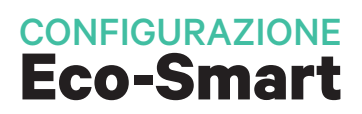

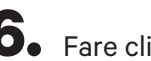

**6.** Fare clic su Aggiornamenti.

**7.** Si consiglia di attivare <u>Power Boost</u> (1) prima di attivare Eco-Smart. Una volta attivato Power Boost, toccare la funzionalità Eco-Smart (2) per accedere alle relative impostazioni.

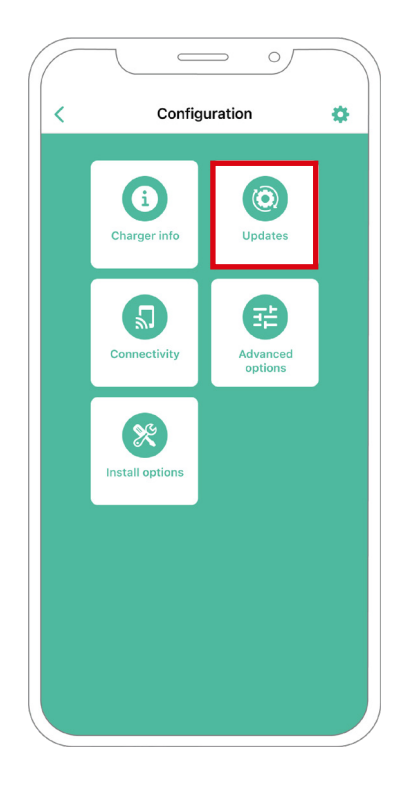

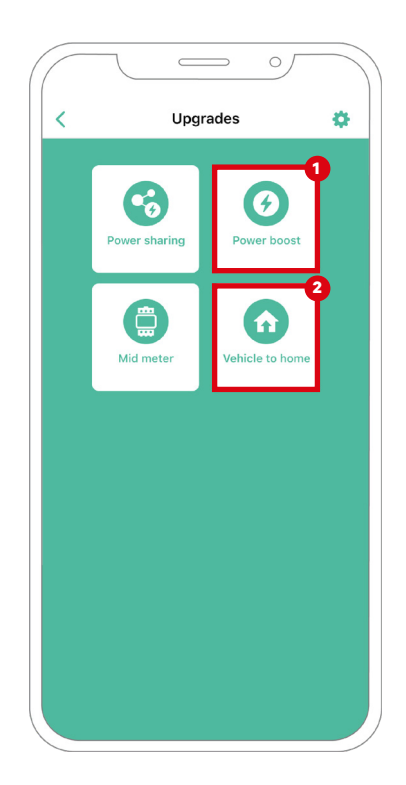

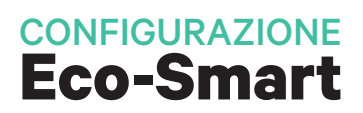

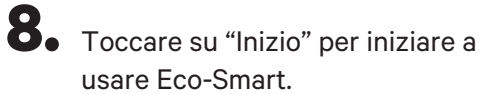

9. Attivare la funzionalità Eco-Smart portando il pulsante in posizione ON.

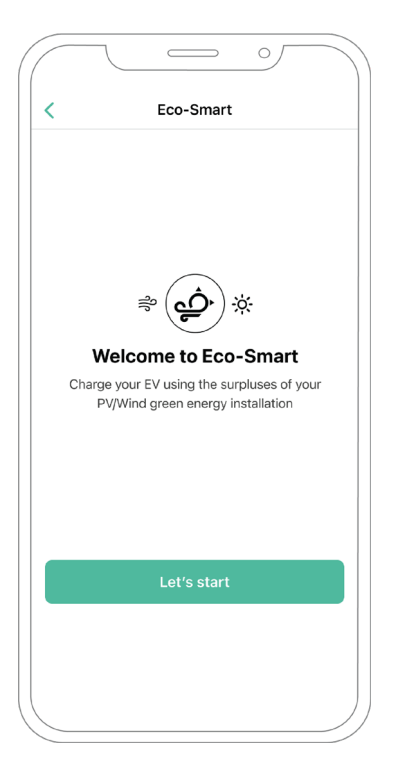

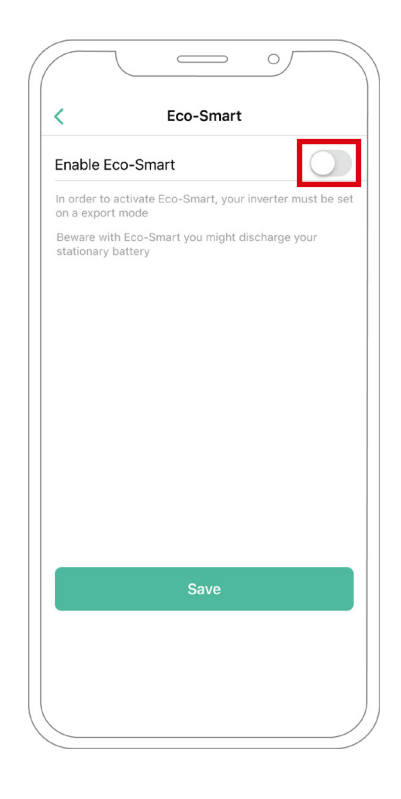

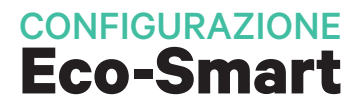

**10.** È ora possibile selezionare due modalità Eco-Smart. Selezionare la modalità che si desidera usare, Eco o Full-Green.

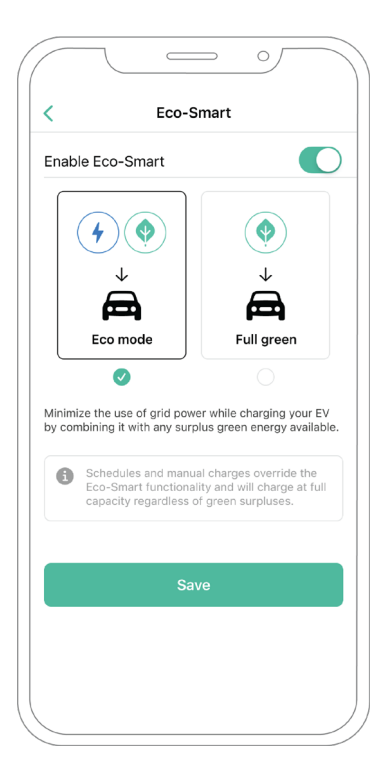

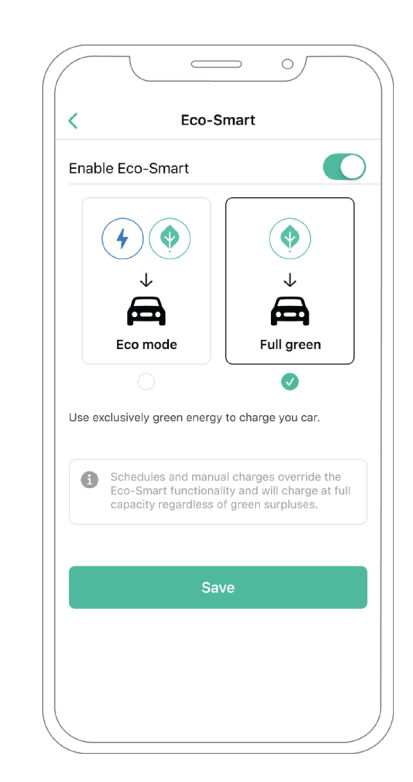

**11.** Quindi, fare clic su Salva. La funzionalità Eco-Smart è ora attivata con la modalità selezionata.

#### Passaggi per la risoluzione dei problemi nel caso in cui l'icona Eco-Smart non sia selezionabile

- **1.** Spegnere e riaccendere il caricatore.
- 2. Controllare che tutti i cavi siano stati installati correttamente.
- **3.** Controllare se è in uso il giusto tipo di cavo.
- 4. Controllare che l'interruttore sia posizionato correttamente su "T" o "NT".
- 5. Verificare che il <u>software</u> del caricatore sia aggiornato.
- 6. Assicurarsi di essere connessi tramite Bluetooth.

# Dispositivi compatibili

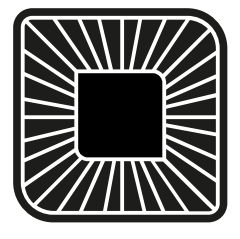

Quasar

## Strumenti

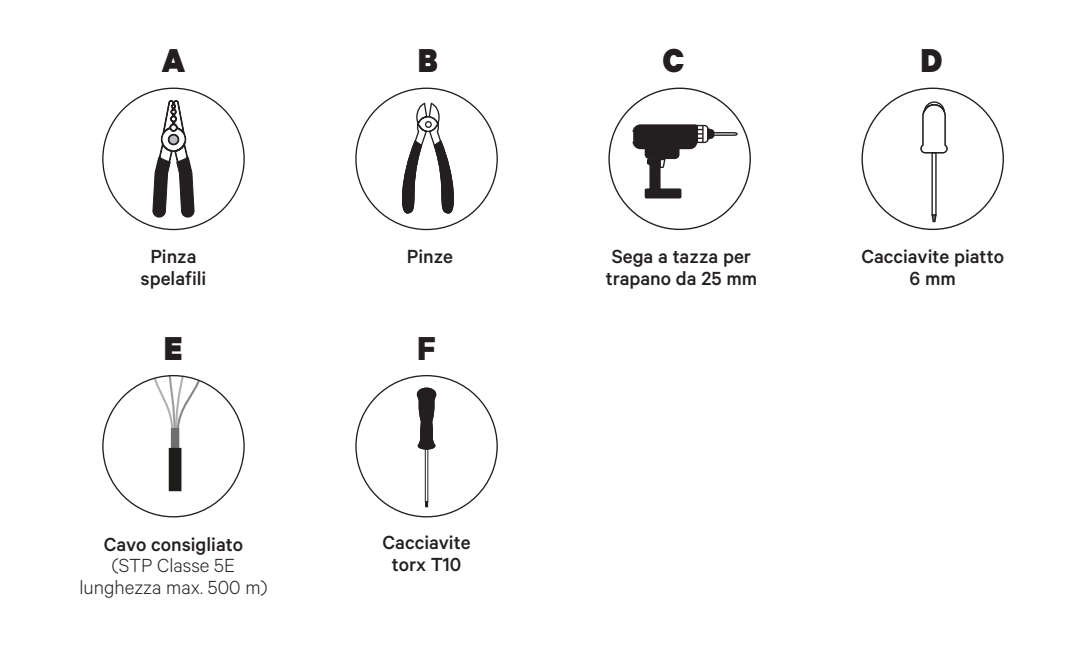

Per maggiori informazioni sugli attrezzi necessari per l'installazione del caricatore, consultare la **Guida di installazione di Quasar**.

Posizionare il contatore di energia dopo l'alimentazione elettrica e prima del quadro elettrico.

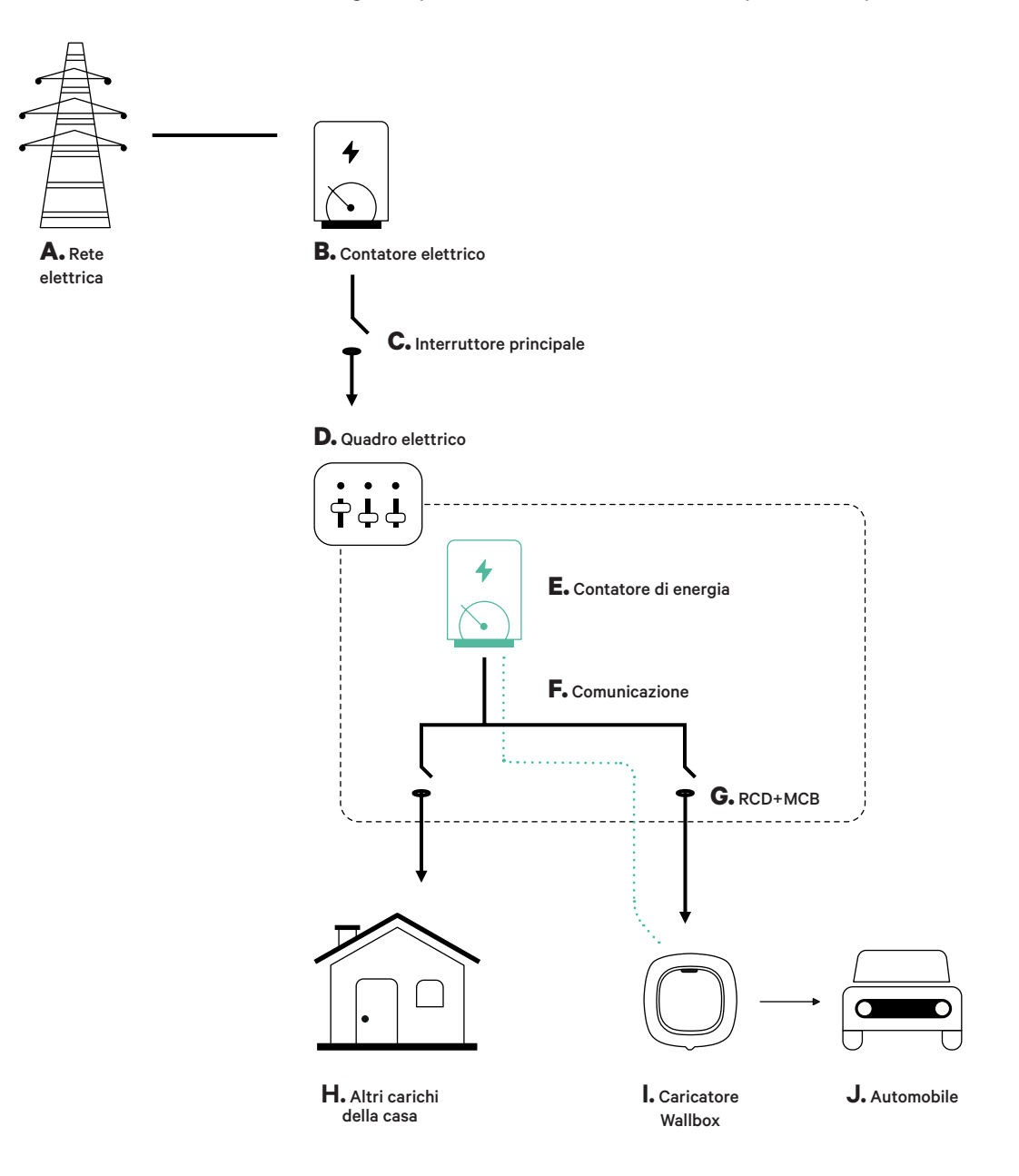

## Preparazione

Tenere la corrente spenta durante l'installazione. Installare il dispositivo seguendo le istruzioni riportate nella **Guida di installazione di Quasar**.

### Installazione

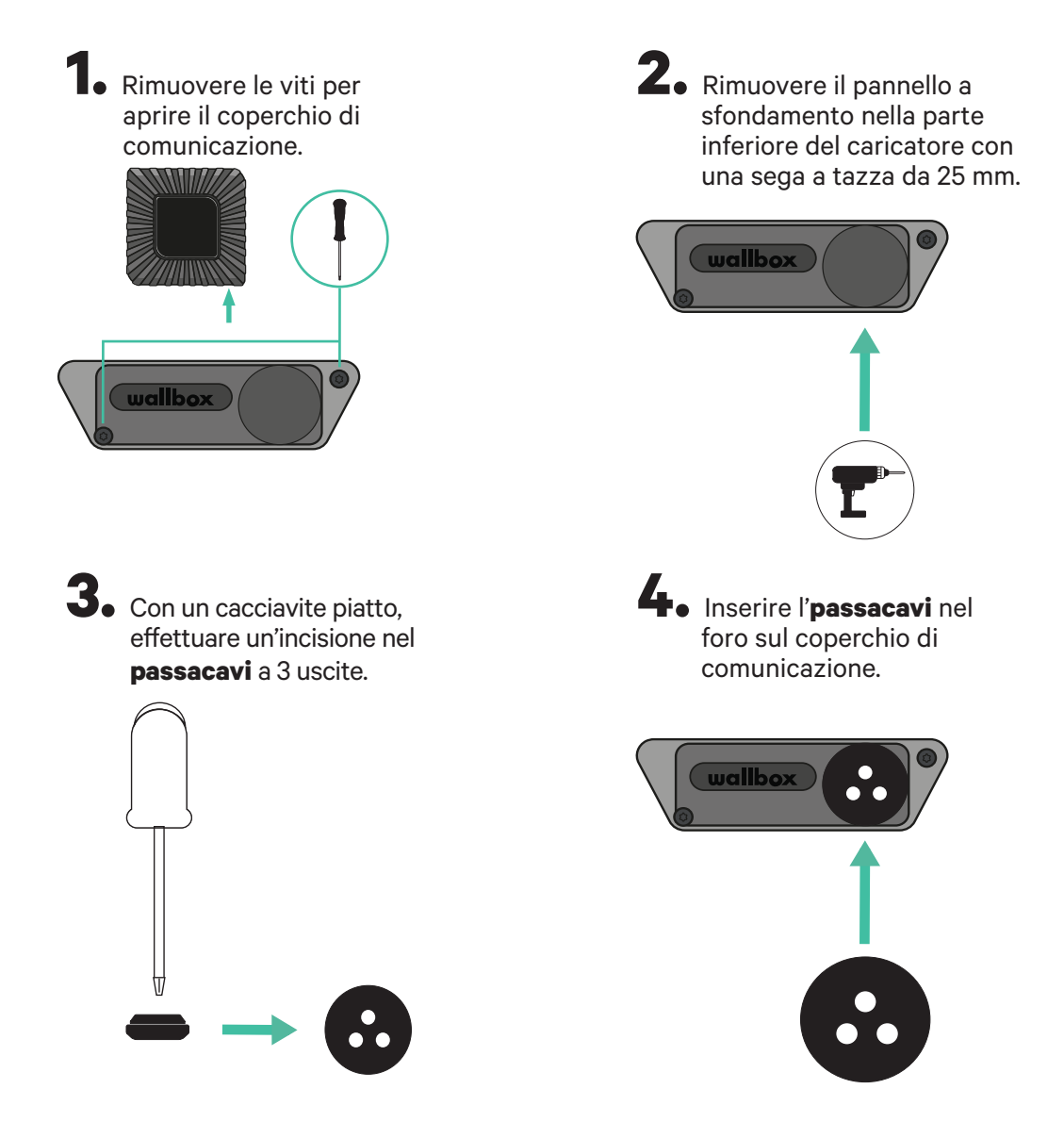

## Cablaggio di comunicazione tra il caricatore e il contatore

1.

Inserire il cavo di comunicazione facendolo passare dal passacavi.

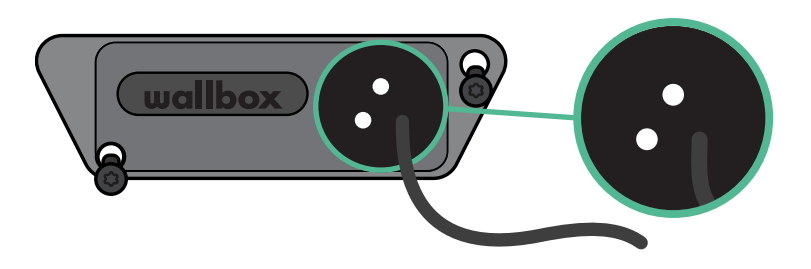

2.

Installare il contatore seguendo le istruzioni contenute nella Guida di cablaggio del contatore in dotazione nella confezione.

3.

Cablare il contatore e il caricatore seguendo l'opportuno schema riportato di seguito in base al modello del proprio contatore.

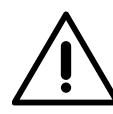

### Importante

È obbligatorio usare un cavo STP classe 5E, usare solo 1 cavo di ogni doppino ritorto. Tenere presente che il cablaggio di comunicazione non deve avere una lunghezza superiore a 500 m.

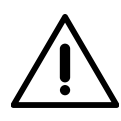

### Importante

Tenere presente che è necessario usare solo un foro del **passacavi** a 3 uscite per ogni linea di comunicazione.

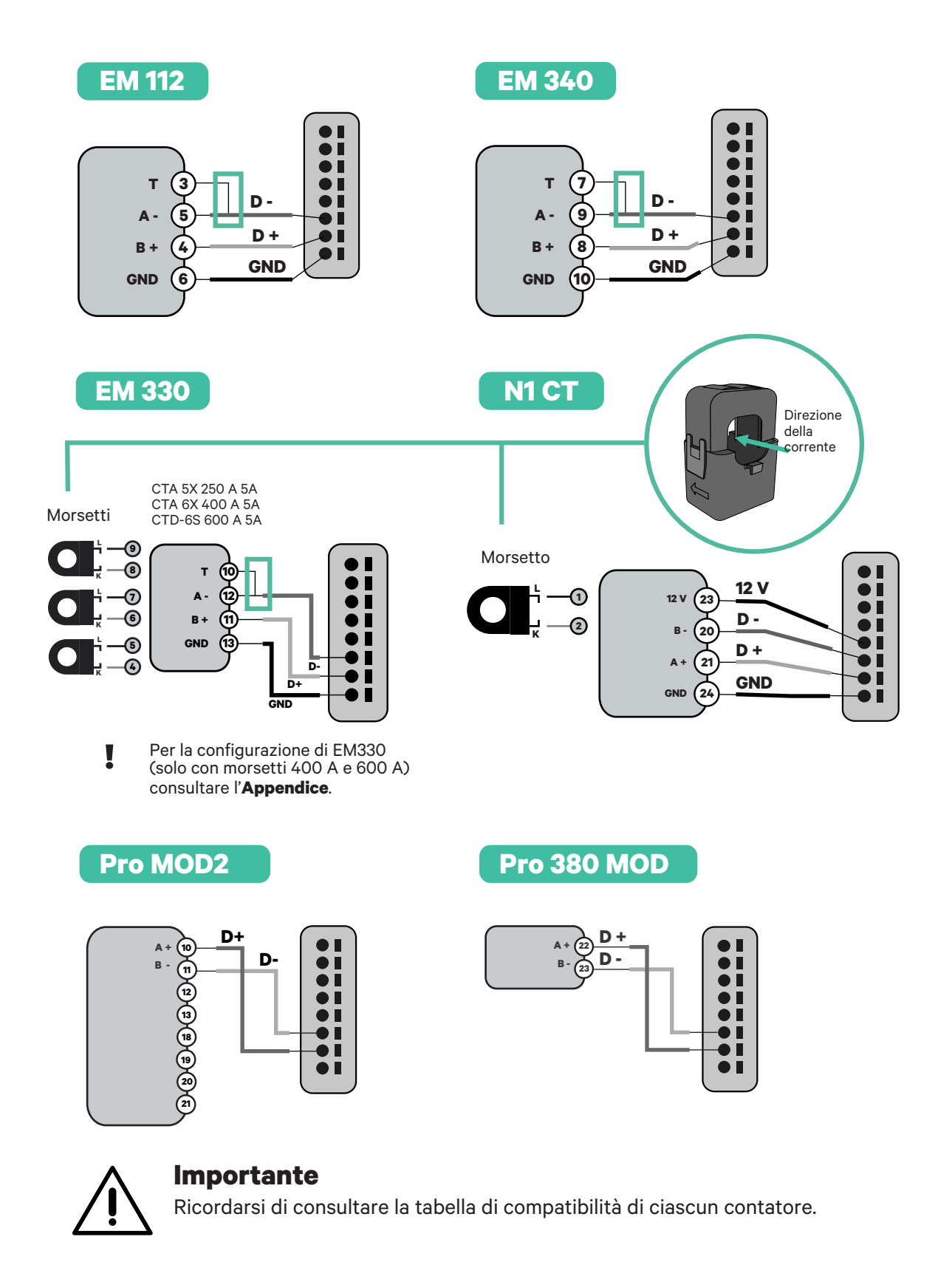

# Attivazione della resistenza di terminazione e configurazione del selettore di corrente

**1** Collegare il connettore di comunicazione alla scheda. Fare riferimento all'immagine di seguito.

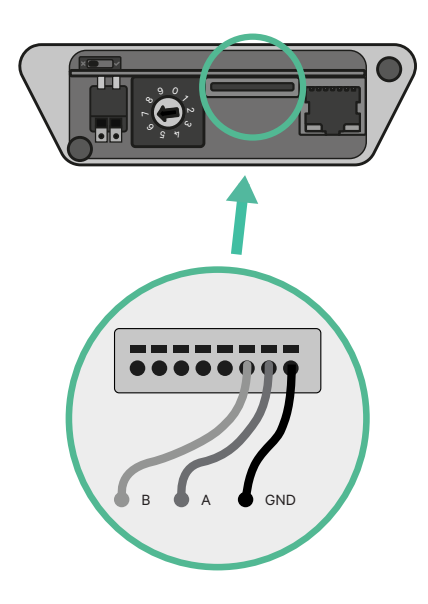

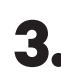

Chiudere il coperchio di comunicazione e serrare le viti.

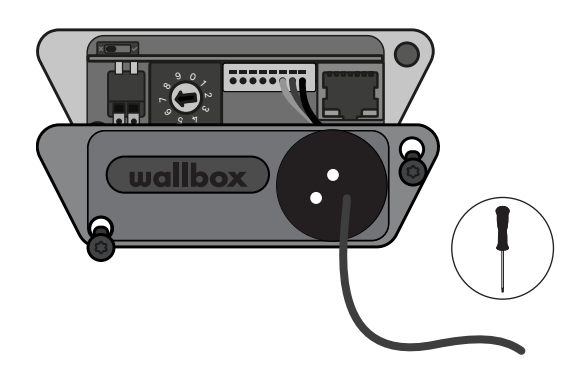

#### 2. Posizionare l'interruttore rotativo in una posizione tra l'1 e il 7, in base alla corrente massima che può essere fornita dalla rete di ricarica.

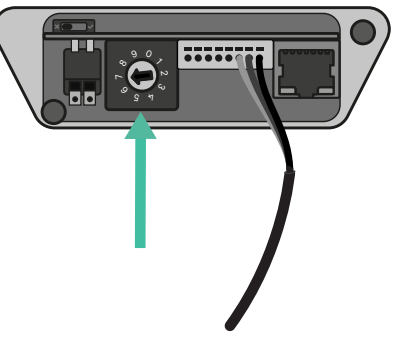

Fare riferimento alla matrice di seguito. Questo valore deve essere quello più basso ra la corrente nominale dell'interruttore miniaturizzato MCB (non l'RCD) e la tariffa stipulata.

**Nota:** Per delle prestazioni corrette, è accettata solo una corrente massima >6 A per fase. In caso di dubbio, contattare il servizio clienti Wallbox.

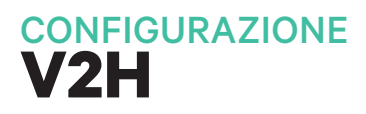

#### **Attivare Vehicle to Home**

Seguire questi passaggi per attivare Vehicle to Home per il proprio Quasar:

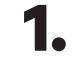

Assicurarsi che il proprio caricatore Wallbox e che l'app mobile myWallbox abbiano l'ultima versione disponibile (è possibile verificare la versione su Play Store o App Store).

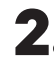

**2.** Collegarsi al proprio caricatore tramite Bluetooth.

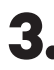

**3.** Accedere all'app myWallbox inserendo le proprie credenziali oppure, se non si ha ancora un account, effettuare l'iscrizione.

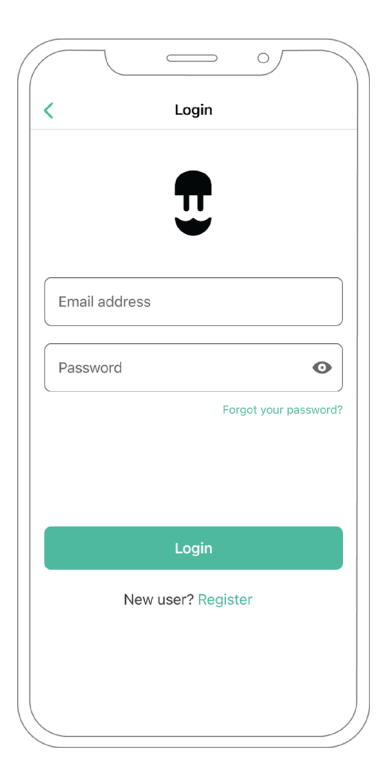
**4.** Selezionare il proprio caricatore e posizionarsi entro la portata del Bluetooth nei seguenti passaggi. Se il proprio caricatore non è stato ancora collegato al proprio account myWallbox, seguire <u>queste istruzioni</u> per farlo. 5. Per attivare Vehicle to Home, sarà necessario attivare prima Power Boost. Consultare l'articolo su <u>Power Boost</u> per istruzioni su come attivarlo.

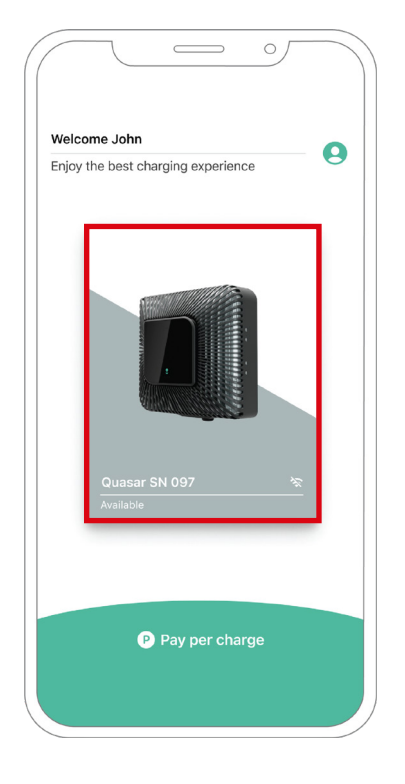

6. Dopo aver configurato correttamente Power Boost e aver completato la sincronizzazione tra il caricatore e l'app (la ruota di ricarica diventa verde), passare a Impostazioni.

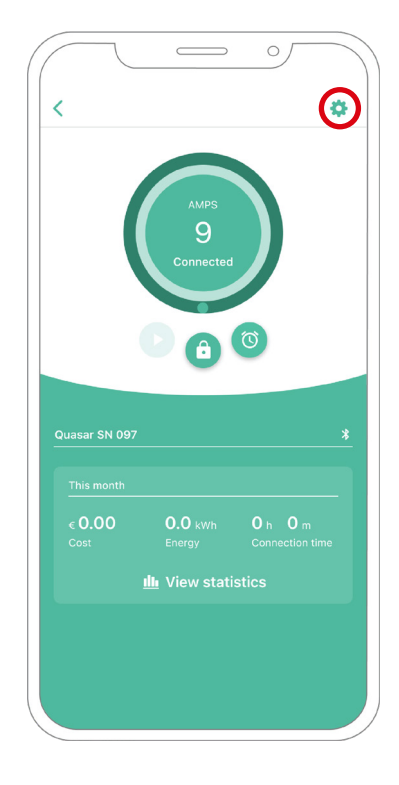

**7.** Fare clic su Aggiornamenti.

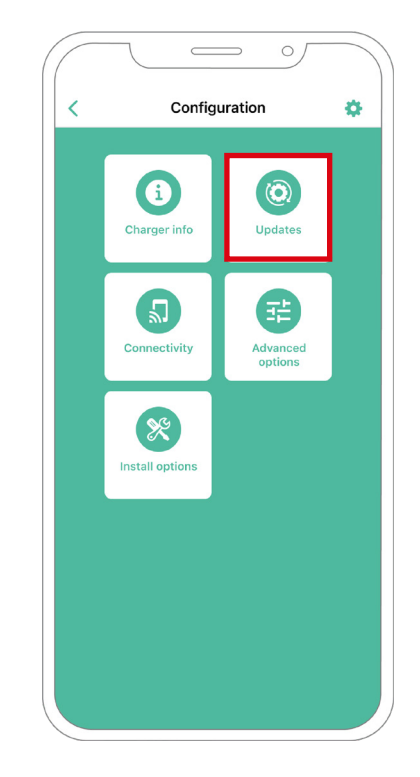

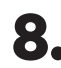

8. Quindi, fare clic su Vehicle to Home.

9. Attivare la funzionalità Vehicle to Home portando il pulsante in posizione ON.

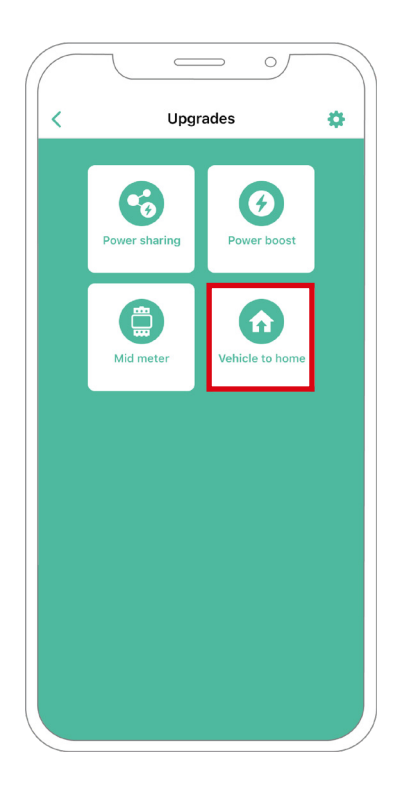

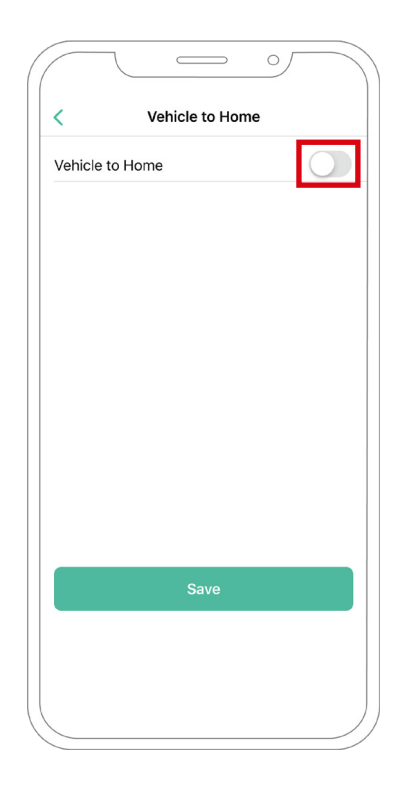

**10.** Nel campo Corrente max per fase dell'installazione (in ampere), specificare la corrente nominale dell'interruttore principale. Il valore specificato deve essere pari o superiore al valore CORRENTE MAX. PER FASE (in ampere) impostato per Power Boost. Fare clic su Salva.

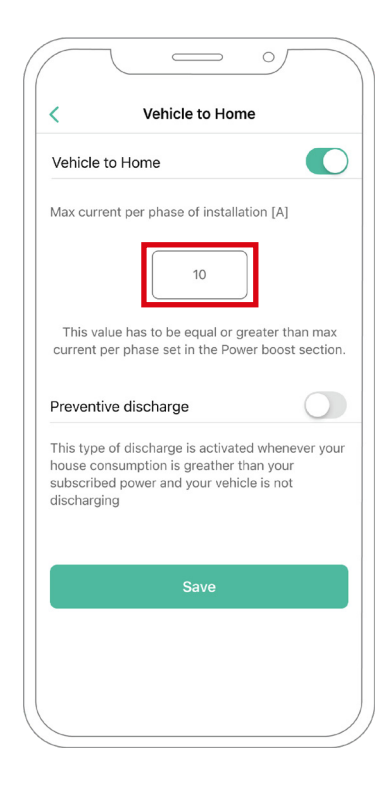

**11. CASO 1:** Se il valore Corrente max. per fase dell'installazione è superiore alla corrente di Power Boost, sarà necessario attivare la funzionalità Scarica preventiva. Dopo averlo fatto, fare clic su SALVA e la configurazione di Vehicle to Home sarà completata.

| Vehicle to                                              | Home                                                             | C                                                 |
|---------------------------------------------------------|------------------------------------------------------------------|---------------------------------------------------|
| Max curren                                              | t per phase of insta                                             | Ilation [A]                                       |
|                                                         | 10                                                               |                                                   |
| This value<br>current per                               | e has to be equal or<br>phase set in the P                       | r greater than max<br>ower boost section.         |
| Preventive                                              | e discharge                                                      | C                                                 |
| This type of<br>house cons<br>subscribed<br>discharging | f discharge is activa<br>umption is greathe<br>power and your ve | ated whenever your<br>r than your<br>hicle is not |
|                                                         | Save                                                             |                                                   |

**11. CASO 2:** Se il valore Corrente max. per fase impostato in Vehicle to Home è pari alla corrente per fase di Power Boost, fare semplicemente clic su SALVA e Vehicle to Home sarà attivato.

**11. CASO 3:** Se il valore Corrente max. per fase dell'installazione impostato in Vehicle to Home è inferiore alla corrente per fase di Power Boost, non sarà possibile salvare questa configurazione e verrà mostrato un errore sullo schermo. Impostare un valore di corrente per fase pari o superiore a Power Boost per attivare Vehicle to Home.

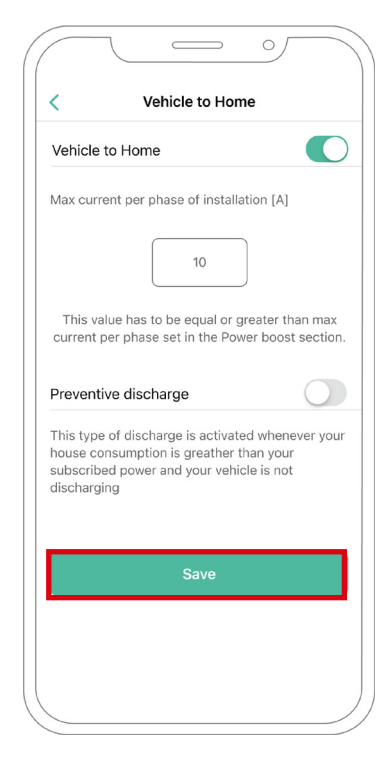

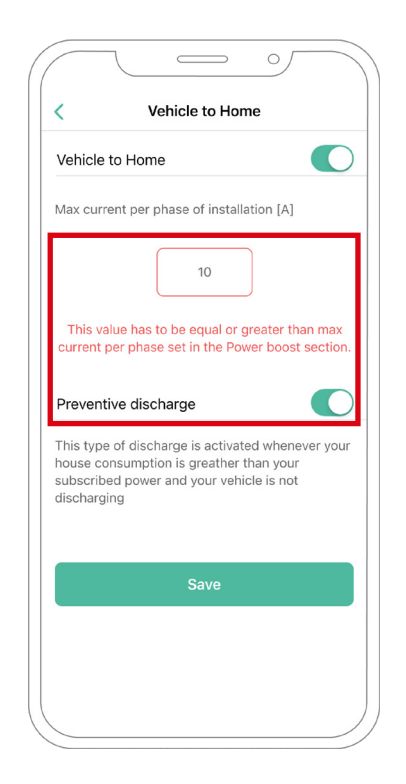

### Passaggi per la risoluzione dei problemi nel caso in cui l'icona Vehicle to Home non sia selezionabile

- 1. Spegnere e riaccendere il caricatore.
- 2. Controllare che tutti i cavi siano stati installati correttamente.
- 3. Controllare se è in uso il giusto tipo di cavo.
- 4. Controllare che l'interruttore sia posizionato correttamente su "T" o "NT".
- 5. Verificare che il software del caricatore sia aggiornato.
- 6. Assicurarsi di essere connessi tramite Bluetooth.

# ENERGY MANAGEMENT SOLUTIONS Power Sharing

## Dispositivi compatibili

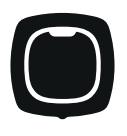

**Pulsar Plus** 

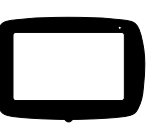

Commander 2

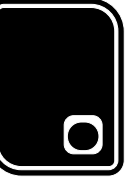

Copper SB

Strumenti

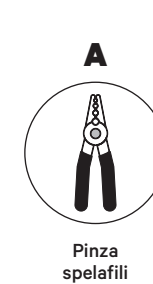

E

Cavo di collegamento

(UTP CAT 5E 250 m

lunghezza max.)

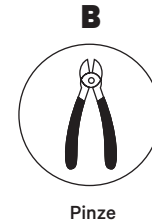

F

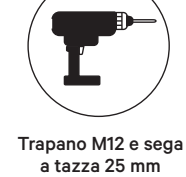

G

С

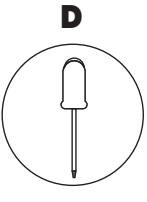

Cacciavite piatto

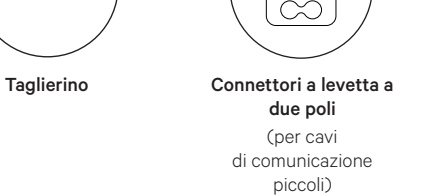

Per maggiori informazioni sugli attrezzi necessari per installare il rispettivo caricatore, consultare la Guida di installazione di **Pulsar Plus**, **Commander 2** e **Copper SB**.

# INSTALLAZIONE CON PULSAR PLUS Power Sharing

### Prima dell'installazione

- Verificare che la corrente sia spenta durante l'installazione.
- Separare i cavi di comunicazione dai cavi elettrici.

## Preparazione

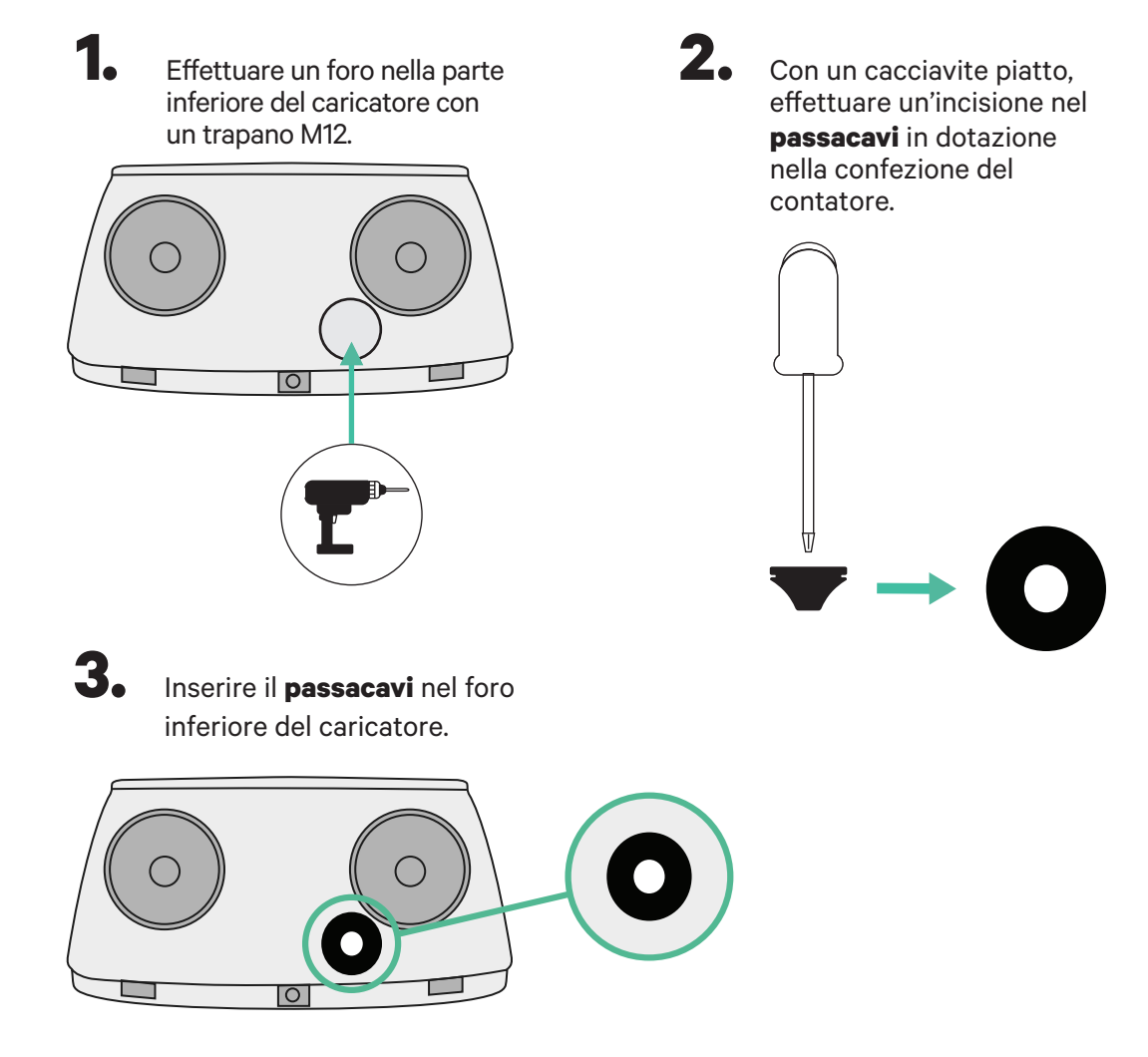

### Installazione di Pulsar Plus

Installare il caricatore seguendo le istruzioni contenute nella **<u>Guida di installazione di Pulsar</u> <u>Plus</u>**.

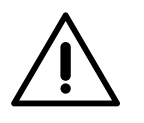

### Importante

Assicurarsi di non chiudere il coperchio del caricatore.

# INSTALLAZIONE CON COMMANDER 2 Power Sharing

### Prima dell'installazione

- Verificare che la corrente sia spenta durante l'installazione.
- Separare i cavi di comunicazione dai cavi elettrici.

## Preparazione

 Rimuovere il pannello a sfondamento in plastica nella parte inferiore del caricatore con un trapano con sega a tazza da 25 mm.

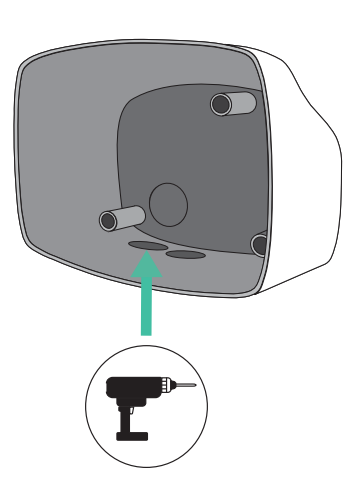

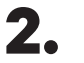

Con un cacciavite piatto, effettuare un'incisione nel **passacavi** a 3 uscite. Tenere presente che è necessario usare solo un foro del **passacavi** a 3 uscite per ogni linea di comunicazione.

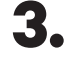

Inserire il **passacavi** nel foro nella parte inferiore del caricatore.

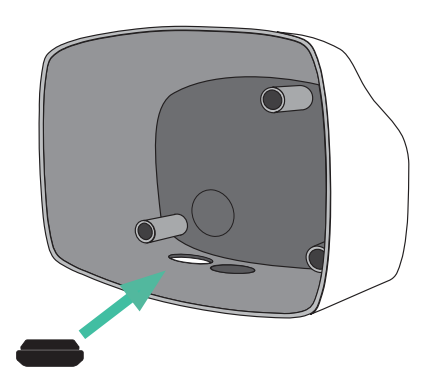

## Installazione di Commander 2

Installare il caricatore seguendo le istruzioni riportate nella Guida di installazione di Commander 2.

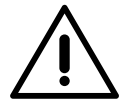

### Importante

Assicurarsi di non chiudere il coperchio del caricatore.

# INSTALLAZIONE CON COPPER SB Power Sharing

## Prima dell'installazione

- Verificare che la corrente sia spenta durante l'installazione.
- Separare i cavi di comunicazione dai cavi elettrici.

## Preparazione

 Aprire il coperchio del caricatore seguendo le istruzioni riportate nella Guida di installazione di Copper SB.

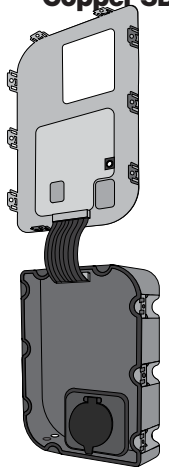

2. Rimuovere il pannello a sfondamento in plastica nella parte inferiore del caricatore con una punta per trapano M12.

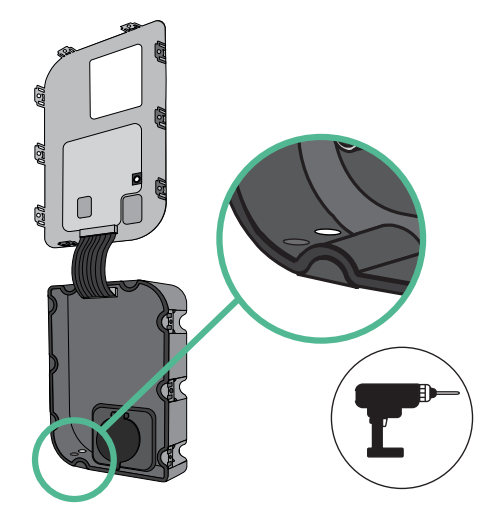

**3.** Effettuare un foro nell'anello di tenuta con un cacciavite piatto.

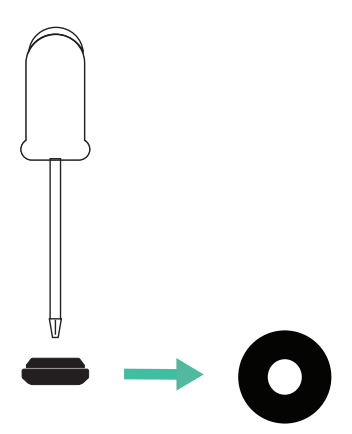

**4**• Inserire il **passacavi** nel foro nella parte inferiore del caricatore.

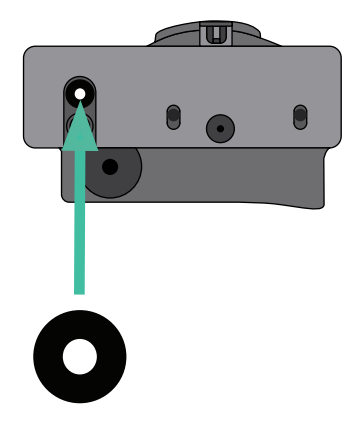

## Installazione di Copper SB

Installare il dispositivo seguendo le istruzioni riportate nella Guida di installazione di Copper SB.

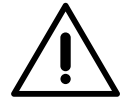

#### Importante

Assicurarsi di non chiudere il coperchio del caricatore.

# CABLAGGIO DEL SISTEMA Power Sharing

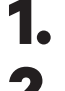

Verificare che la corrente sia spenta durante l'installazione.

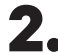

Inserire il cavo di comunicazione (cavo UTP 5E) facendolo passare dal **passacavi**.

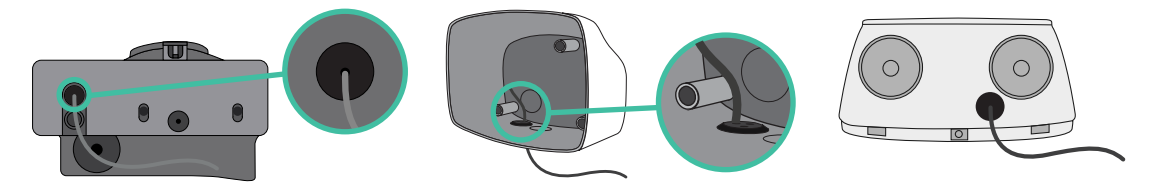

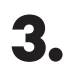

4.

Controllare la posizione di CAN - L e CAN - H indicata sopra il connettore. **Tenere presente che** la seguenza nel connettore potrebbe variare in base al singolo prodotto.

Dopo aver posizionato il connettore, iniziare a cablare il caricatore principale (il primo della catena). Usare un cavo UTP 5E (una coppia), quindi, inserire uno dei cavi in CAN-L e l'altro in CAN-H. Quindi, collegare gli altri caricatori della catena seguendo lo schema indicato di seguito. Come è possibile notare, tutti i caricatori hanno entrate e uscite CAN-L e CAN-H, ad eccezione del primo e dell'ultimo.

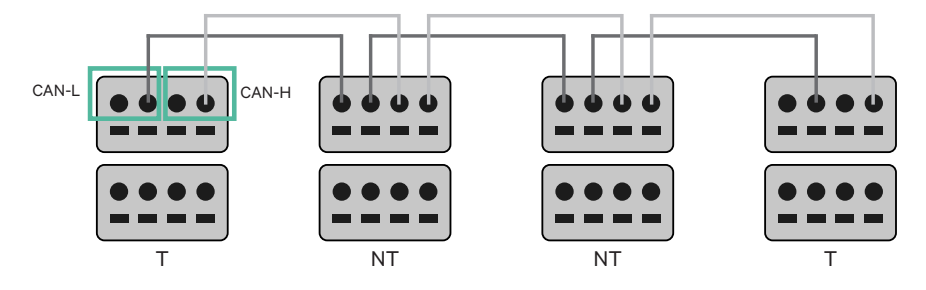

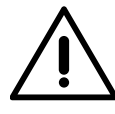

#### Importante

- Assicurarsi di collegare ogni CAN-L al rispettivo connettore CAN-L di tutti i caricatori. Fare lo stesso con CAN-H.
- Power Sharing funziona fino a 25 caricatori per installazione. Tra questi, uno è primario e 24 sono secondari. La distanza massima raggiungibile dal cablaggio di comunicazione è di 250 m.

|       | CAN-L        | CAN-H |
|-------|--------------|-------|
| CAN-L | $\checkmark$ | ×     |
| CAN-H | ×            | ~     |

Nota: Per delle prestazioni corrette, è accettata solo una corrente massima >6 A per fase. In caso di dubbio, contattare il servizio clienti Wallbox.

Se si è in possesso di un caricatore Pulsar o Commander, consultare la **Guida di installazione di** Pulsar e la Guida di installazione di Commander per l'installazione del proprio caricatore.

# INSTALLAZIONI Cablaggio del sistema

## Impostazioni di terminazione

1 Una volta completato il cablaggio, è necessario attivare i resistori terminali. Il primo e l'ultimo caricatore saranno sempre terminali (T), e tra questi saranno posizionati i caricatori non terminali (NT).

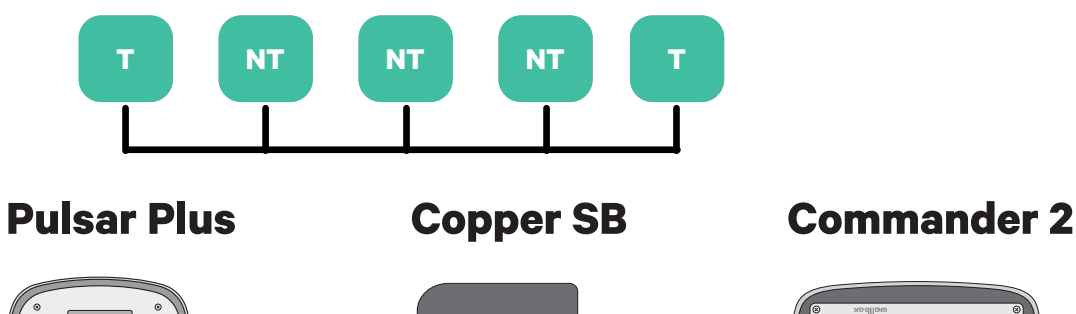

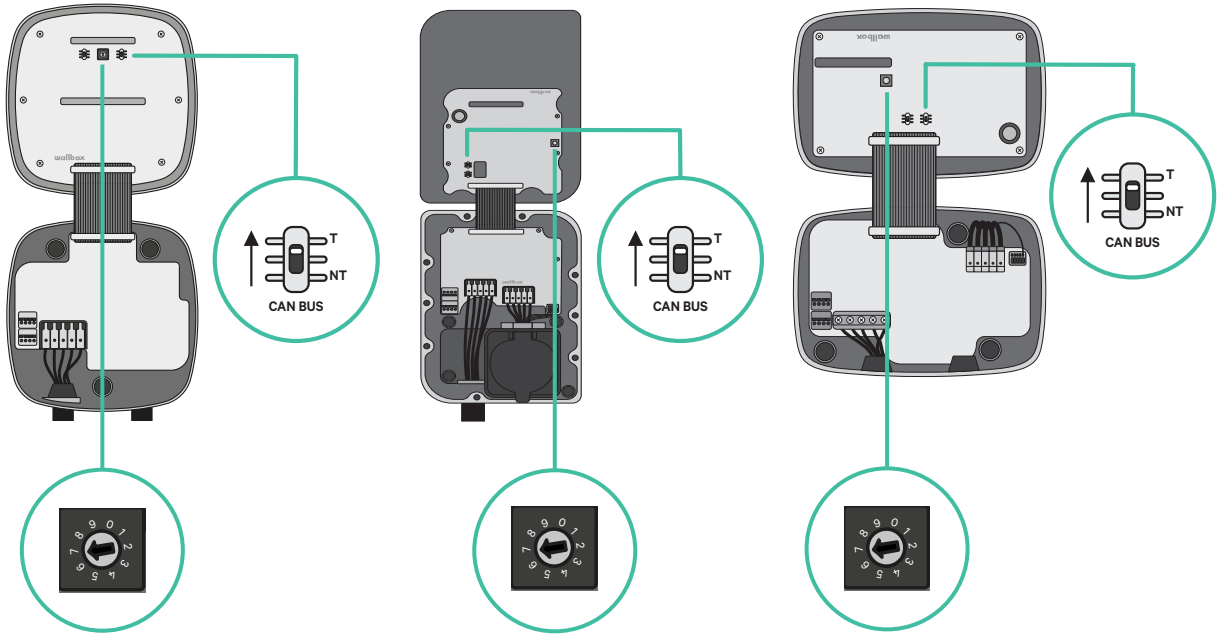

# INSTALLAZIONI Cablaggio del sistema

2. Dopo aver configurato i resistori terminali, posizionare il selettore di corrente di ciascun caricatore seguendo le informazioni. Il primo caricatore della catena è il caricatore primario, gli altri sono secondari.

Il caricatore primario sarà impostato in posizione 8 o 9.

I caricatori secondari saranno impostati in posizione 0.

| POSIZIONE    | 0   | 1 | 2  | 3  | 4  | 5  | 6  | 7  | 8   | 9   |  |
|--------------|-----|---|----|----|----|----|----|----|-----|-----|--|
| CORRENTE MAX | *PS | 6 | 10 | 13 | 16 | 20 | 25 | 32 | *PS | *PS |  |

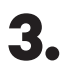

Per garantire una configurazione corretta, la **resistenza misurata tra CAN-H e CAN-L deve essere prossima a 60 Ohms**. In caso contrario, verificare nuovamente che il cablaggio e la configurazione T/NT siano corretti.

#### Copper SB

**Pulsar Plus** 

Commander 2

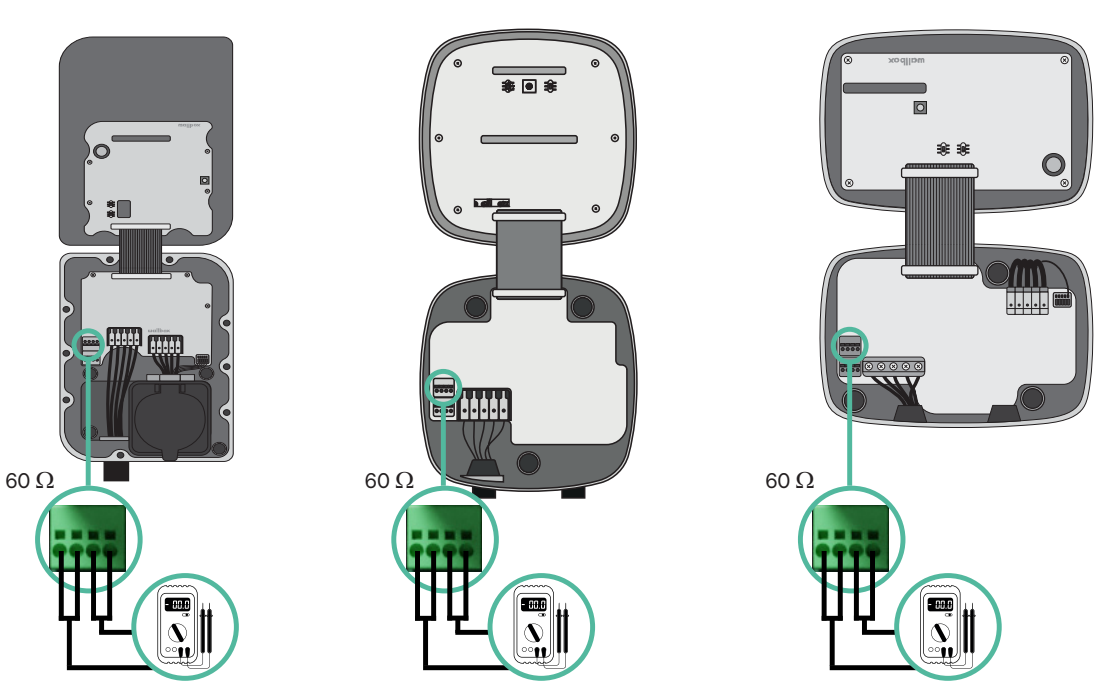

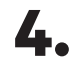

 Chiudere il coperchio del caricatore seguendo le istruzioni riportate nella rispettiva Guida di installazione per <u>Pulsar Plus</u>, <u>Commander 2</u> e <u>Copper SB</u>.

# CABLAGGIO DEL SISTEMA CON INSTALLAZIONI ESISTENTI Power Sharing

#### Aggiungere caricatori in futuro:

Se si prevede di aggiungere caricatori al sistema in futuro, esistono due modi in cui è possibile preparare adesso il sistema a Power Sharing.

Opzione 1: Posizionare un sezionatore bus per ospitare caricatori futuri come mostrato nello schema di cablaggio dell'opzione 1 di seguito. Questa opzione evita la necessità di riaprire i caricatori esistenti ed è, pertanto, l'opzione consigliata.

- Opzione 2: Troncare il bus esistente per aggiungere nuovi caricatori come mostrato nello schema di cablaggio dell'opzione 2 di seguito.
- 1. Aprire il caricatore seguendo la guida di installazione del proprio caricatore Pulsar Plus, Copper SB o Commander 2.
- 2. Impostare la resistenza di terminazione in NT, effettuare il cablaggio di comunicazione secondo quanto precedentemente indicato e quindi chiudere il caricatore.

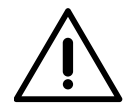

#### Importante

È possibile posizionare fisicamente i nuovi caricatori in qualunque luogo in relazione ai caricatori esistenti, purché vengano seguite queste regole:

- Viene mantenuta la logica del collegamento a margherita.
- Viene rispettata la polarità dei cavi secondo quanto descritto in "Installazione".

In qualsiasi punto venga posizionato un nuovo caricatore in futuro, la regola più importante da seguire è la logica del collegamento a margherita. Ad esempio, nell'immagine sottostante, il nuovo caricatore è posizionato prima del caricatore terminale sul lato destro del collegamento a margherita.

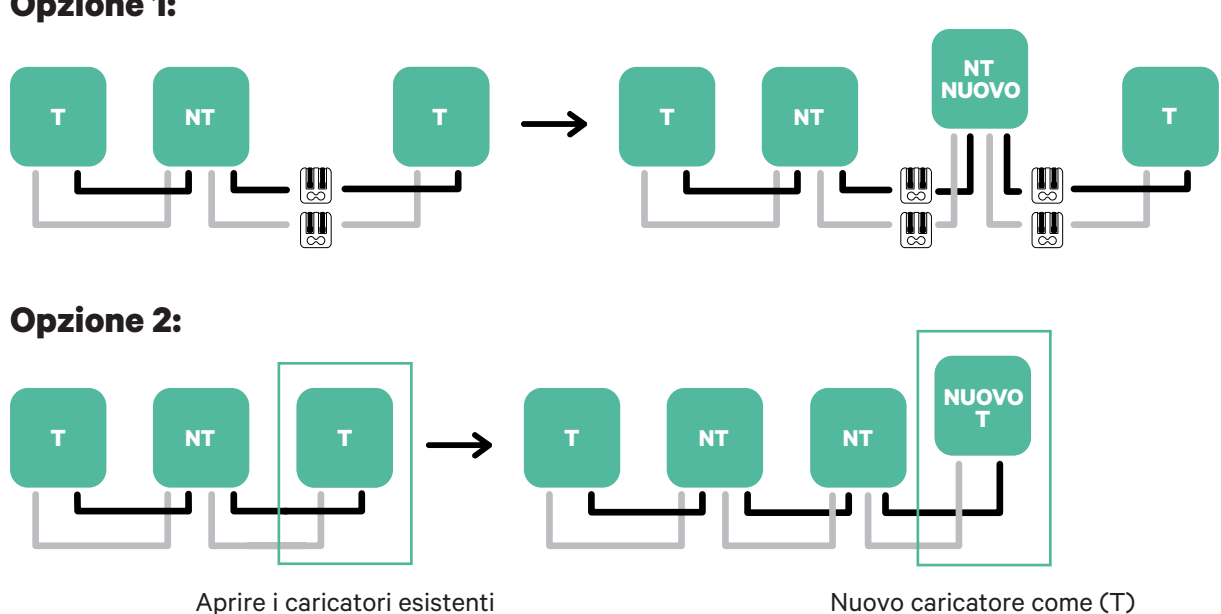

## **Opzione 1:**

## **Attivazione di Power Boost**

Per attivare Power Sharing per il proprio caricatore, seguire questi passaggi:

1. Assicurarsi che il proprio caricatore Wallbox e che l'app mobile myWallbox abbiano l'ultima versione disponibile (è possibile verificare la versione su Play Store o App Store).

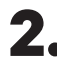

**2.** Collegarsi al proprio caricatore tramite Bluetooth.

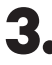

**3.** Accedere all'app myWallbox inserendo le proprie credenziali oppure, se non si ha ancora un account, effettuare l'iscrizione.

| < ι           | ogin                 |
|---------------|----------------------|
|               |                      |
|               |                      |
|               |                      |
| Email address |                      |
| Password      | O                    |
| (             | Forgot your password |
|               |                      |
|               |                      |
| L             | ogin                 |
| New use       | r? Register          |
|               |                      |
|               |                      |

- **4.** Selezionare il proprio caricatore e posizionarsi entro la portata del Bluetooth nei seguenti passaggi. Se il proprio caricatore non è stato ancora collegato al proprio account myWallbox, seguire <u>queste istruzioni</u> per aggiungere il caricatore.
- **5.** Una volta sincronizzati il caricatore e l'app myWallbox (la ruota di ricarica diventerà verde sull'app), passare a Impostazioni.

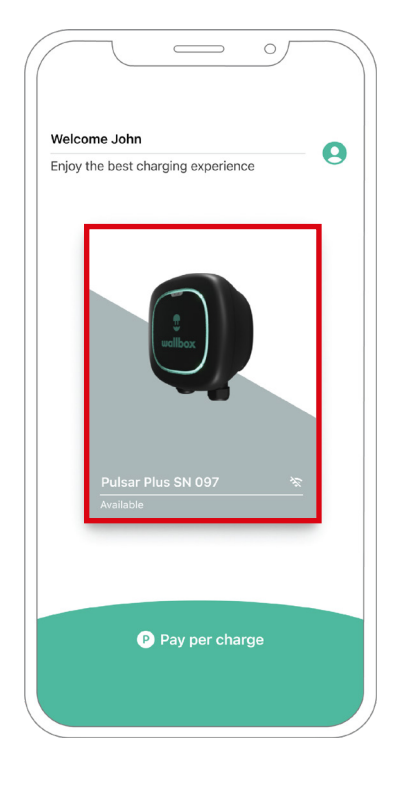

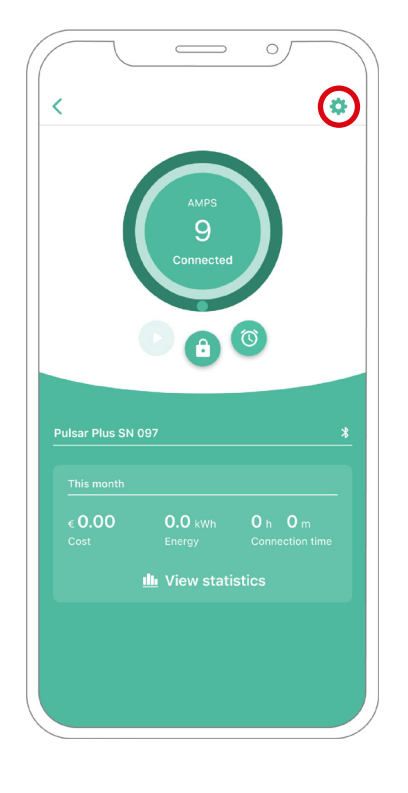

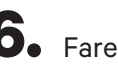

**6.** Fare clic su Aggiornamenti.

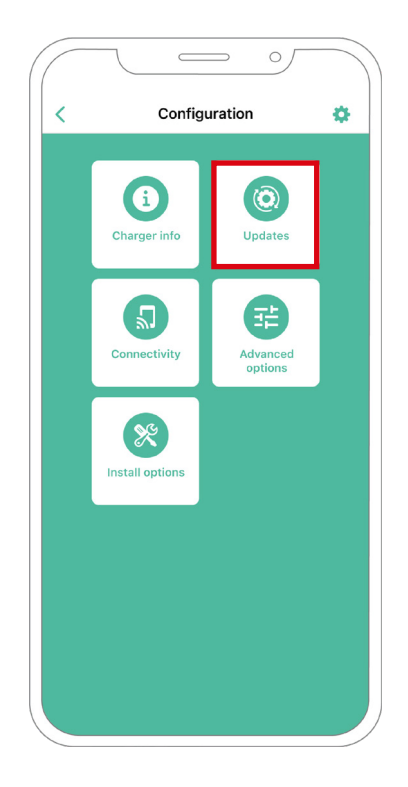

7. Quindi, fare clic sull'icona di Power Sharing.

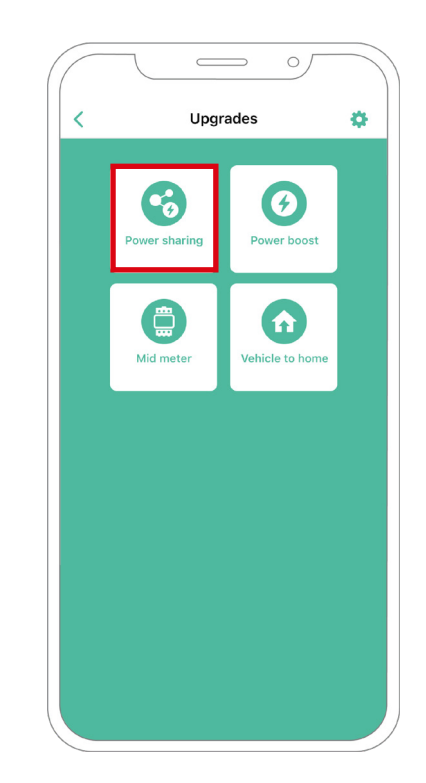

8. Indicare il numero di caricatori presenti nell'impianto. Nel campo Corrente max. per fase, specificare la corrente nominale max. della protezione installata (MCB) per proteggere l'installazione di tutti i caricatori. Tenere presente che, per delle prestazioni corrette, è accettata solo una corrente massima superiore a 6 A per fase. In caso di dubbio, contattare il servizio clienti Wallbox.

| 1                                 | Powers          | haring       |         |
|-----------------------------------|-----------------|--------------|---------|
| `                                 | i onci a        | inaning      |         |
| Status<br>Primary c<br>not paired | harger with son | ne secondary | charger |
| Number of                         | chargers        |              |         |
| -0-                               |                 |              | 3       |
| Max. curr<br>8                    | rent per phase  |              |         |
| Min. curro                        | at por chargor  |              |         |
|                                   | 6A              | 104          |         |
|                                   |                 |              |         |
|                                   |                 |              |         |
|                                   |                 |              |         |
|                                   |                 |              |         |
|                                   |                 |              |         |
|                                   |                 |              |         |
|                                   | Sa              | /e           |         |
|                                   | Sa              | /e           |         |
|                                   | Sa              | /e           |         |

**9.** Definire la corrente minima per caricatore (in ampere) alla quale ogni caricatore opererà.

|                        | Power shari | ng  |   |
|------------------------|-------------|-----|---|
| Status                 |             |     |   |
| Independent            | charger     |     |   |
| Number of charg        | gers        |     |   |
| -0-                    |             |     | 3 |
| Max, current pe        | r phase     |     |   |
|                        |             |     |   |
| Min. current per<br>6A | charger     | 10A |   |
| Durania Dau            | Charles     |     |   |
| Dynamic Pow            | er sharing  |     |   |
|                        |             |     |   |
|                        |             |     |   |
|                        |             |     |   |
|                        |             |     |   |
|                        |             |     |   |

# **Power Sharing**

**10.** Dopo aver effettuato tutti i passaggi, fare clic su Salva e assicurarsi che venga visualizzato lo stato "Caricatore primario con tutti i caricatori secondari accoppiati".

|                 | Power       | sharing |           |        |
|-----------------|-------------|---------|-----------|--------|
| Status          |             |         |           |        |
| rimary charg    | er with sor | ne seco | ndary cha | argers |
| ot paired       |             |         |           |        |
| lumber of cha   | rgers       |         |           |        |
| 0-              |             |         |           | 3      |
|                 |             |         |           |        |
| Max. current p  | er phase    |         |           |        |
| 0               |             |         |           |        |
| lin. current pe | r charger   |         |           |        |
| 64              |             |         |           |        |
| 0/1             |             |         | 10A       |        |
| 0,1             |             |         | 10A       |        |
|                 |             |         | 10A       |        |
| 0,1             |             |         | 10A       |        |
|                 |             |         | 10A       |        |
|                 |             |         | 10A       |        |
|                 |             |         | 10A       |        |
|                 | Sa          | ve      | 10A       |        |
|                 | Sa          | ve      | 10A       |        |
|                 | Sa          | ve      | 10A       |        |

### Passaggi per la risoluzione dei problemi nel caso in cui l'icona Power Sharing non sia selezionabile

- 1. Spegnere e riaccendere il caricatore.
- 2. Controllare che tutti i cavi siano stati installati correttamente.
- 3. Controllare se è in uso il giusto tipo di cavo.
- 4. Controllare che l'interruttore sia posizionato correttamente su "T" o "NT".
- 5. Verificare che il <u>software</u> del caricatore sia aggiornato.
- 6. Assicurarsi di essere connessi tramite Bluetooth.

# ENERGY MANAGEMENT SOLUTIONS Dynamic Power Sharing

# Dispositivi compatibili

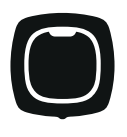

**Pulsar Plus** 

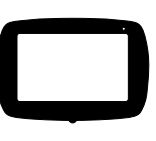

Commander 2

В

F

Taglierino

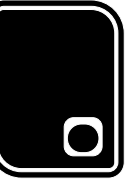

Copper SB

Strumenti

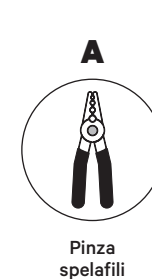

E

Cavo consigliato

(STP Classe 5E

lunghezza max. 500 m)

Pinze

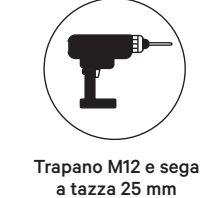

G

Cavo di collegamento

(UTP classe 5E

lunghezza max 250 m)

С

D Cacciavite piatto

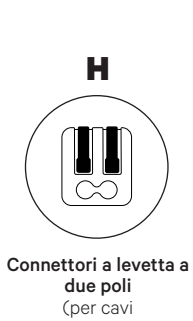

di comunicazione piccoli)

Per maggiori informazioni sugli attrezzi necessari per installare il rispettivo caricatore, consultare la Guida di installazione di **Pulsar Plus**, **Commander 2** e **Copper SB**.

# INSTALLAZIONE CON PULSAR PLUS Dynamic Power Sharing

### Prima dell'installazione

- Verificare che la corrente sia spenta durante l'installazione.
- Separare i cavi di comunicazione dai cavi elettrici.

## Preparazione

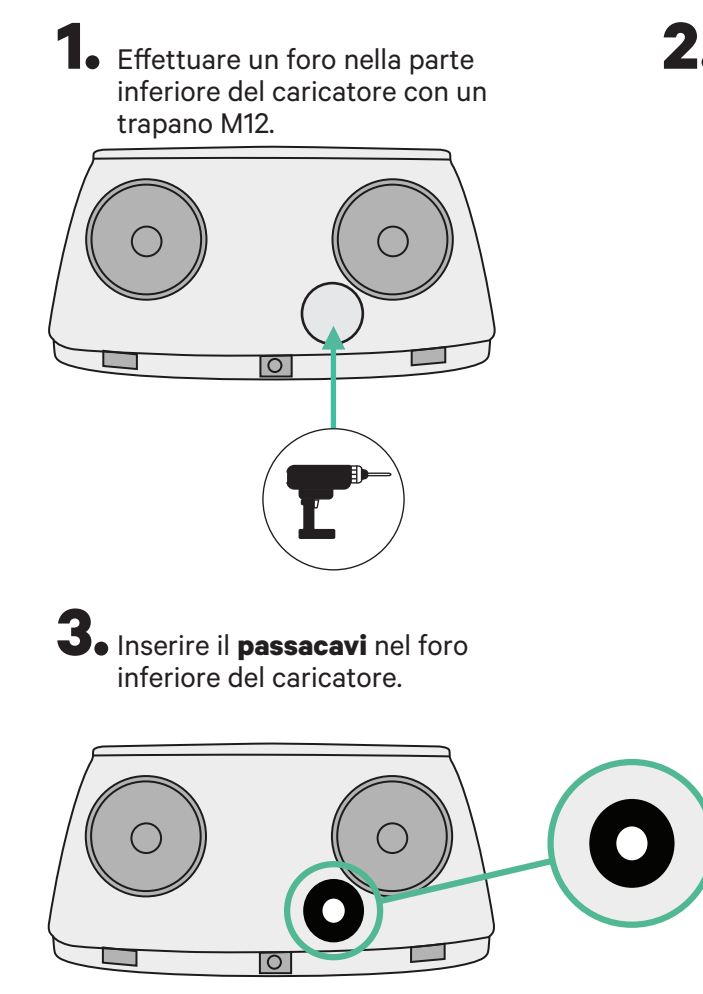

2. Con un cacciavite piatto, effettuare un'incisione nel **passacavi** in dotazione nella confezione del contatore.

## **INSTALLAZIONE CON PULSAR PLUS Dynamic Power Sharing**

## Guida di installazione di Pulsar Plus

Installare il caricatore seguendo le istruzioni contenute nella Guida di installazione di Pulsar Plus.

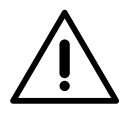

#### Importante

Assicurarsi di non chiudere il coperchio del caricatore.

## Cablaggio di comunicazione tra il caricatore e il contatore

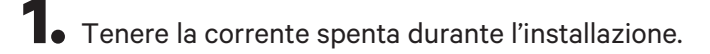

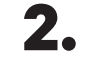

**2.** Inserire nel **passacavi** i due cavi di comunicazione, uno per la comunicazione con il contatore e l'altro per la comunicazione tra caricatori.

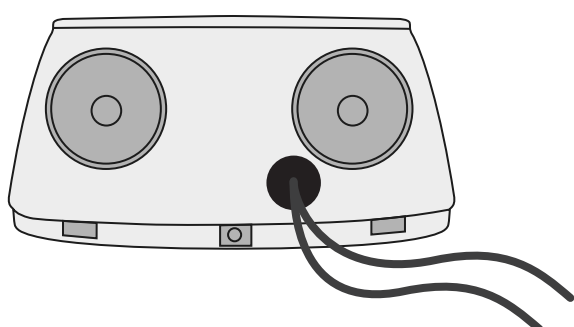

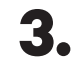

**3.** Installare il contatore seguendo le istruzioni contenute nella Guida di cablaggio del contatore in dotazione nella confezione.

4. Cablare il contatore e il caricatore seguendo l'opportuno schema di seguito in base al modello del proprio contatore.

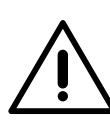

## Importante

È obbligatorio usare un cavo STP classe 5E. Usare solo 1 cavo di ciascun doppino ritorto e tenere presente che il cablaggio di comunicazione non deve superare una lunghezza di 500 m.

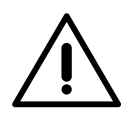

### Importante

Inserire solo un cavo per passacavi.

# INSTALLAZIONE CON PULSAR PLUS Dynamic Power Sharing

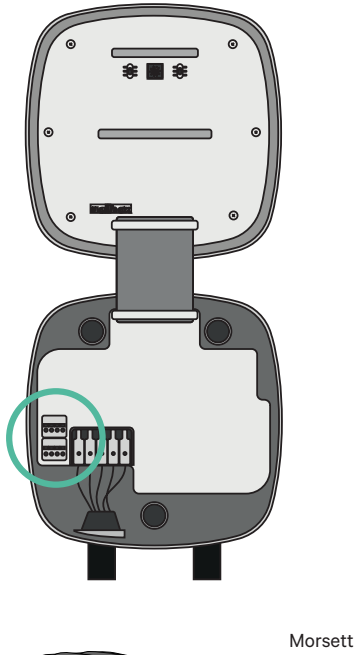

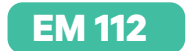

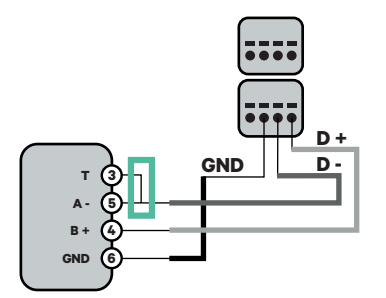

EM 340

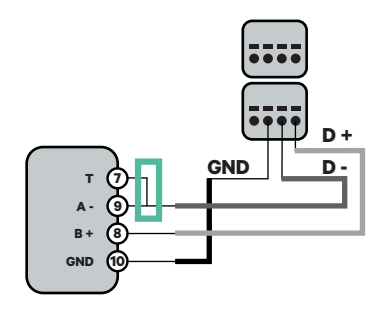

EM 330

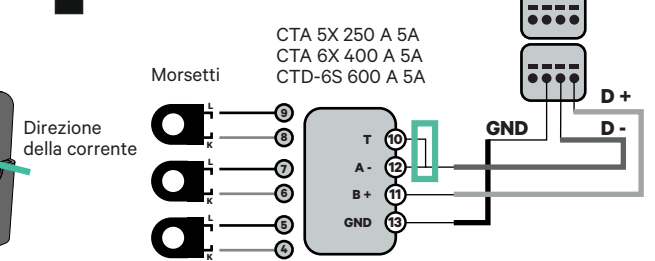

N1 CT

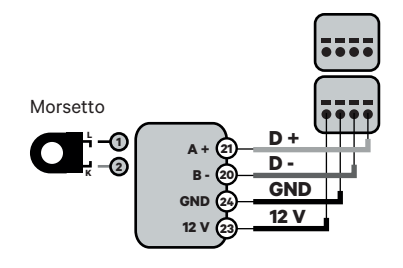

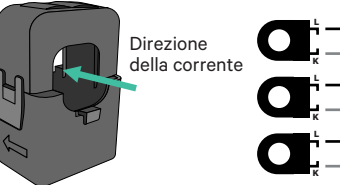

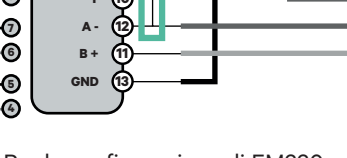

Per la configurazione di EM330 (solo con morsetti 400 A e 600 A) consultare l'Appendice.

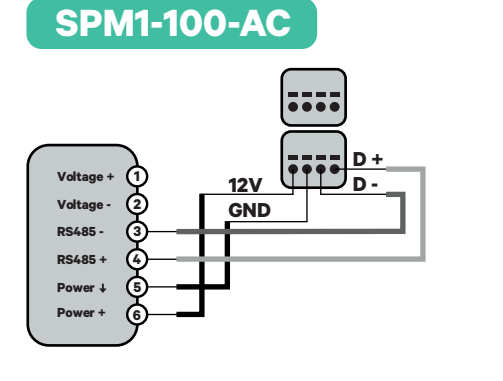

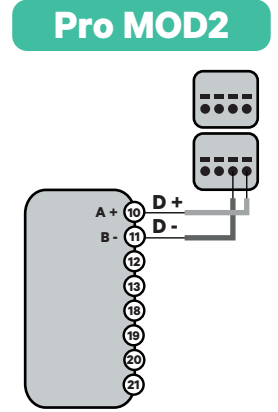

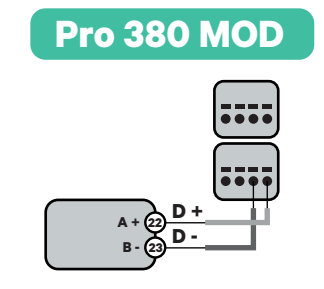

# Importante

Ricordarsi di consultare la tabella di compatibilità di ciascun contatore.

# INSTALLAZIONE CON COMMANDER 2 Dynamic Power Sharing

## Prima dell'installazione

- Verificare che la corrente sia spenta durante l'installazione.
- Separare i cavi di comunicazione dai cavi elettrici.

## Preparazione

1. Rimuovere il pannello a sfondamento in plastica nella parte inferiore del caricatore con un trapano con sega a tazza da 25 mm.

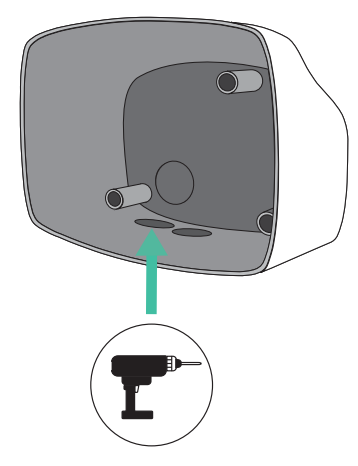

**2.** Con un cacciavite piatto, effettuare un'incisione nel passacavi a 3 uscite. Tenere presente che è necessario usare solo un foro del passacavi a 3 uscite per ogni linea di comunicazione.

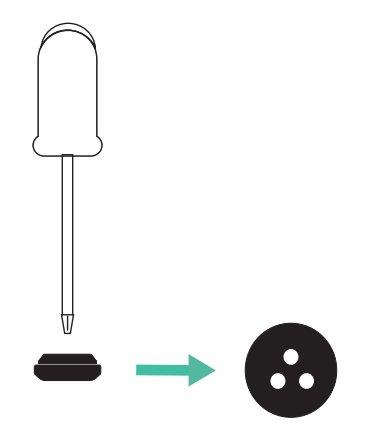

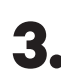

3. Inserire il **passacavi** nel foro inferiore del caricatore.

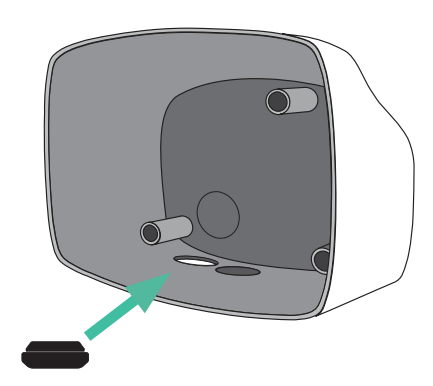

## INSTALLAZIONE CON COMMANDER 2 Dynamic Power Sharing

## Installazione di Commander 2

Installare il dispositivo seguendo le istruzioni contenute nella Guida di installazione di Commander 2.

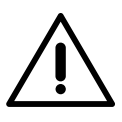

#### Importante

Assicurarsi di non chiudere il coperchio del caricatore.

## Cablaggio di comunicazione tra il caricatore e il contatore

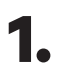

Tenere la corrente spenta durante l'installazione.

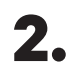

Inserire nel **passacavi** i due cavi di comunicazione, uno per la comunicazione con il contatore e l'altro per la comunicazione tra caricatori.

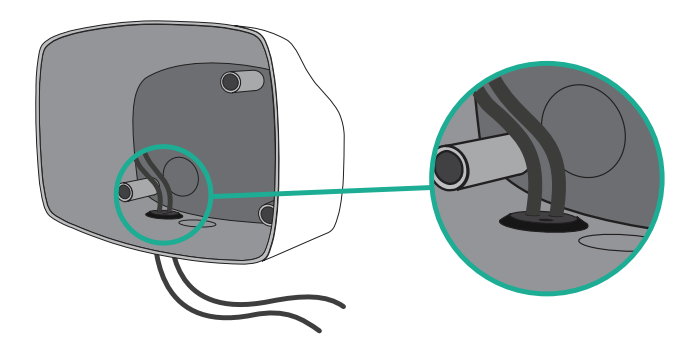

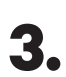

4.

Installare il contatore seguendo le istruzioni contenute nella Guida di cablaggio del contatore in dotazione nella confezione.

Cablare il contatore e il caricatore seguendo l'opportuno schema riportato di seguito in base al modello del proprio contatore.

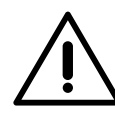

#### Importante

È obbligatorio usare un cavo STP classe 5E. Usare solo 1 cavo di ciascun doppino ritorto e tenere presente che il cablaggio di comunicazione non deve superare una lunghezza di 500 m.

### Importante

Inserire solo un cavo per ogni **passacavi**.

# INSTALLAZIONE CON COMMANDER 2 Dynamic Power Sharing

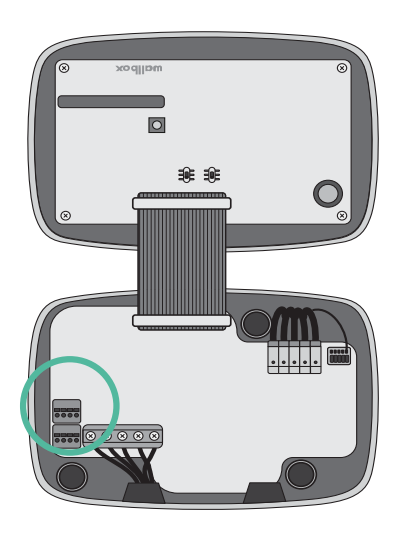

EM 112

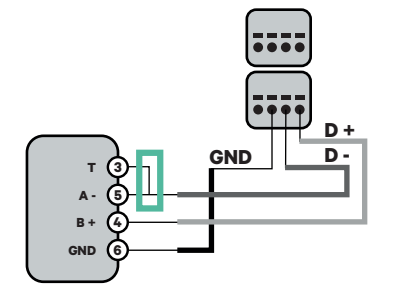

EM 340

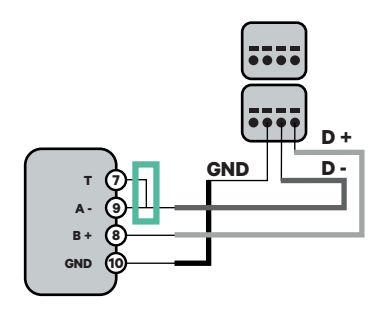

EM 330

N1 CT

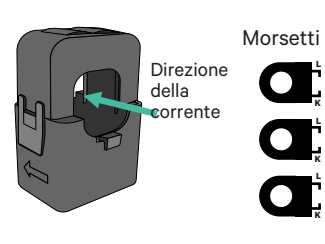

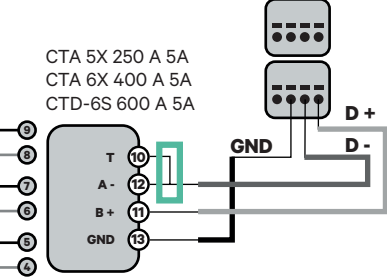

Morsetto A + 27 D + B - 20 GND GND 20 GND 12 V 20 12 V

 Per la configurazione di EM330
(solo con morsetti 400 A e 600 A) consultare l'Appendice.

SPM1-100-AC

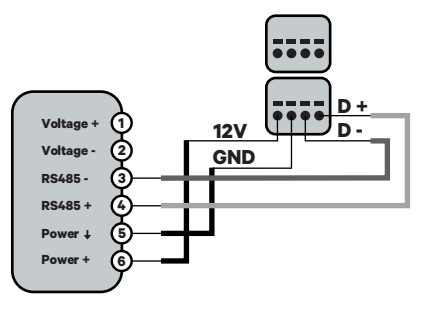

Pro MOD2

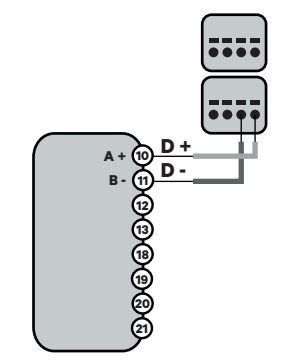

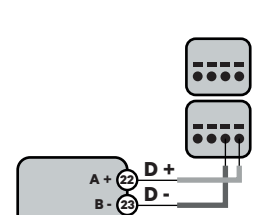

**Pro 380 MOD** 

# INSTALLAZIONE CON COPPER SB Dynamic Power Sharing

## Prima dell'installazione

- Verificare che la corrente sia spenta durante l'installazione.
- Separare i cavi di comunicazione dai cavi elettrici.

## Preparazione

- Aprire il coperchio del caricatore seguendo le istruzioni riportate nella Guida di installazione di Copper SB.
- **2.** Rimuovere il pannello a sfondamento in plastica nella parte inferiore del caricatore con una punta per trapano M12.

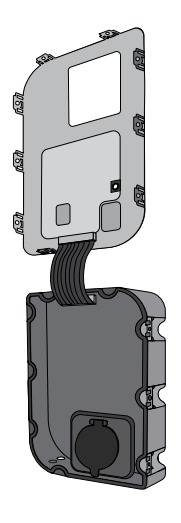

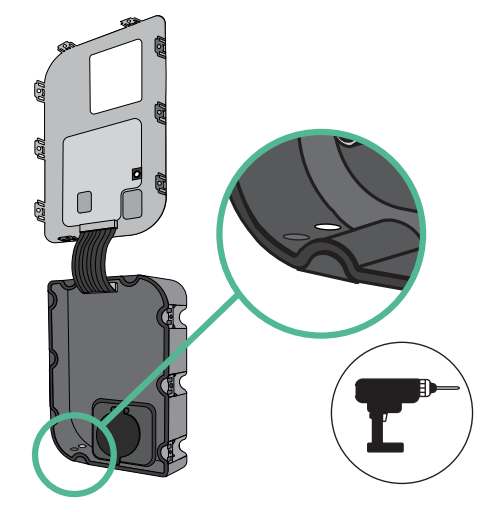

- **3.** Effettuare un foro nell'anello di tenuta con un cacciavite piatto.
- **4**. Inserire il **passacavi** nel foro nella parte inferiore del caricatore.

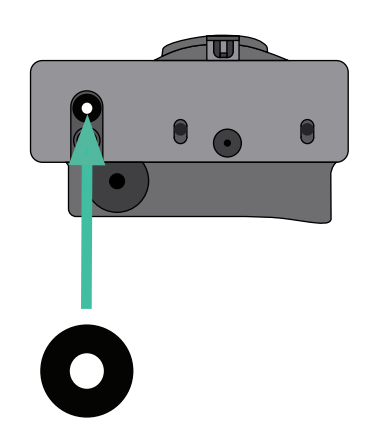

62

# INSTALLAZIONE CON COPPER SB Dynamic Power Sharing

## Installazione Copper SB

Installare il dispositivo seguendo le istruzioni riportate nella Guida di installazione di Copper SB.

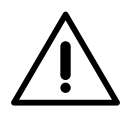

#### Importante

Assicurarsi di non chiudere il coperchio del caricatore.

## Cablaggio di comunicazione tra il caricatore e il contatore

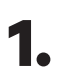

Tenere la corrente spenta durante l'installazione.

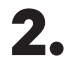

Inserire nel **passacavi** i due cavi di comunicazione, uno per la comunicazione con il contatore e l'altro per la comunicazione tra caricatori.

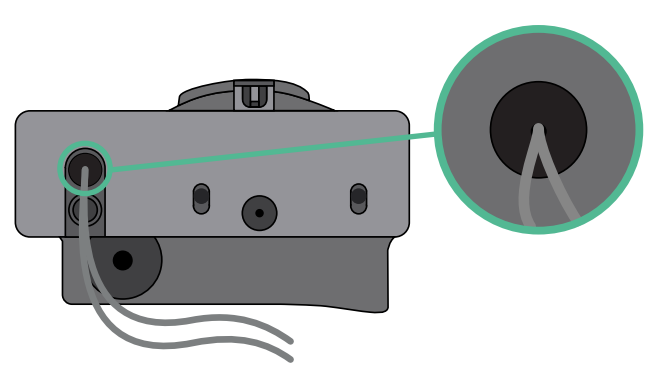

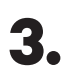

4.

Installare il contatore seguendo le istruzioni contenute nella Guida di cablaggio del contatore in dotazione nella confezione.

Cablare il contatore e il caricatore seguendo l'opportuno schema riportato di seguito in base al modello del proprio contatore.

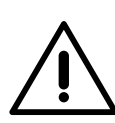

## Importante

È obbligatorio usare un cavo STP classe 5E. Usare solo 1 cavo di ciascun doppino ritorto e tenere presente che il cablaggio di comunicazione non deve superare una lunghezza di 500 m.

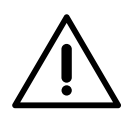

### Importante

Inserire solo un cavo per passacavi.

# INSTALLAZIONE CON COPPER SB Dynamic Power Sharing

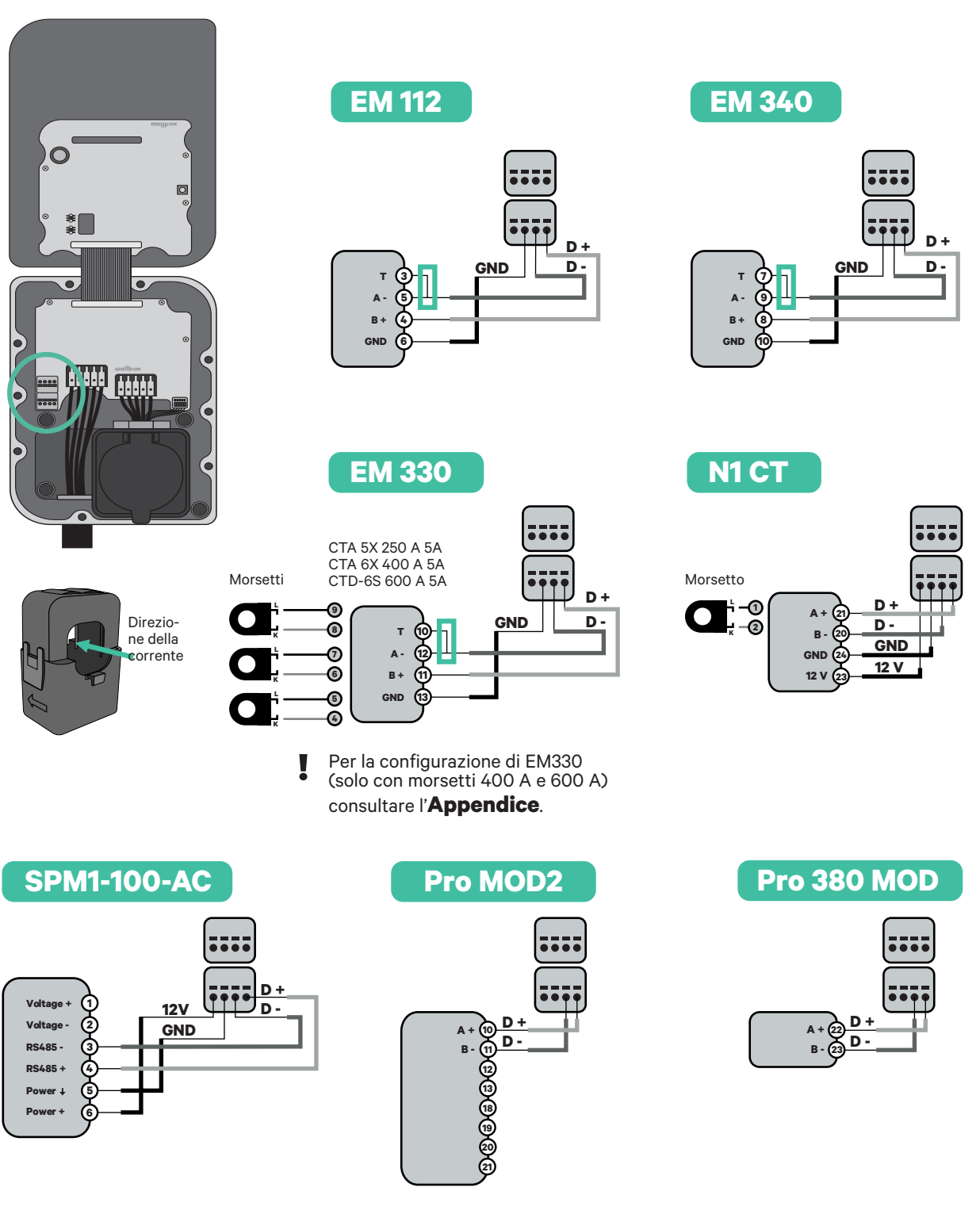

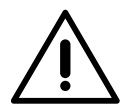

Importante

Ricordarsi di consultare la tabella di compatibilità di ciascun contatore.

# CABLAGGIO DEL SISTEMA Dynamic Power Sharing

Verificare che la corrente sia spenta durante l'installazione.

Controllare la posizione di CAN - L e CAN - H indicata sopra il connettore. **Tenere presente che** la sequenza nel connettore potrebbe variare in base al singolo prodotto.

3.

1.

2.

Dopo aver posizionato il connettore, iniziare a cablare il caricatore principale (il primo della catena). Usare un cavo UTP 5E (una coppia), quindi, inserire uno dei cavi in CAN-L e l'altro in CAN-H. Quindi, collegare gli altri caricatori della catena seguendo lo schema indicato di seguito. Come è possibile notare, tutti i caricatori hanno entrate e uscite CAN-L e CAN-H, ad eccezione del primo e dell'ultimo.

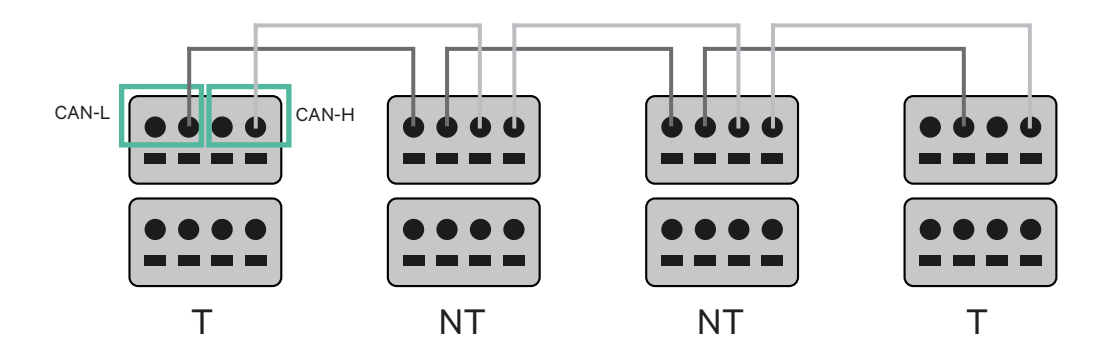

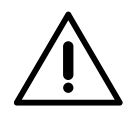

#### Importante

- Assicurarsi di collegare ogni CAN-L al rispettivo connettore CAN-L di tutti i caricatori. Fare lo stesso con CAN-H.
- Power Sharing funziona fino a 25 caricatori per installazione. Tra questi, uno è primario e 24 sono secondari. La distanza massima raggiungibile dal cablaggio di comunicazione è di 250 m.

|       | CAN-L | CAN-H |
|-------|-------|-------|
| CAN-L | ~     | ×     |
| CAN-H | ×     | ~     |

**Nota:** Per delle prestazioni corrette, è accettata solo una corrente massima >6 A per fase. In caso di dubbio, contattare il servizio clienti Wallbox.

# **Cablaggio del sistema**

### Impostazioni di terminazione

Una volta completato il cablaggio, è necessario attivare i resistori terminali. Impostare prima RS485 in T, solo per il caricatore collegato al contatore. Quindi, configurare il CAN BUS, primo e l'ultimo caricatore saranno sempre terminali (T), e tra questi saranno posizionati i caricatori non terminali (NT).

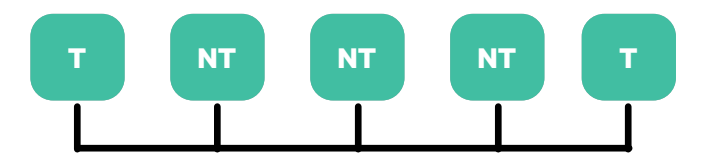

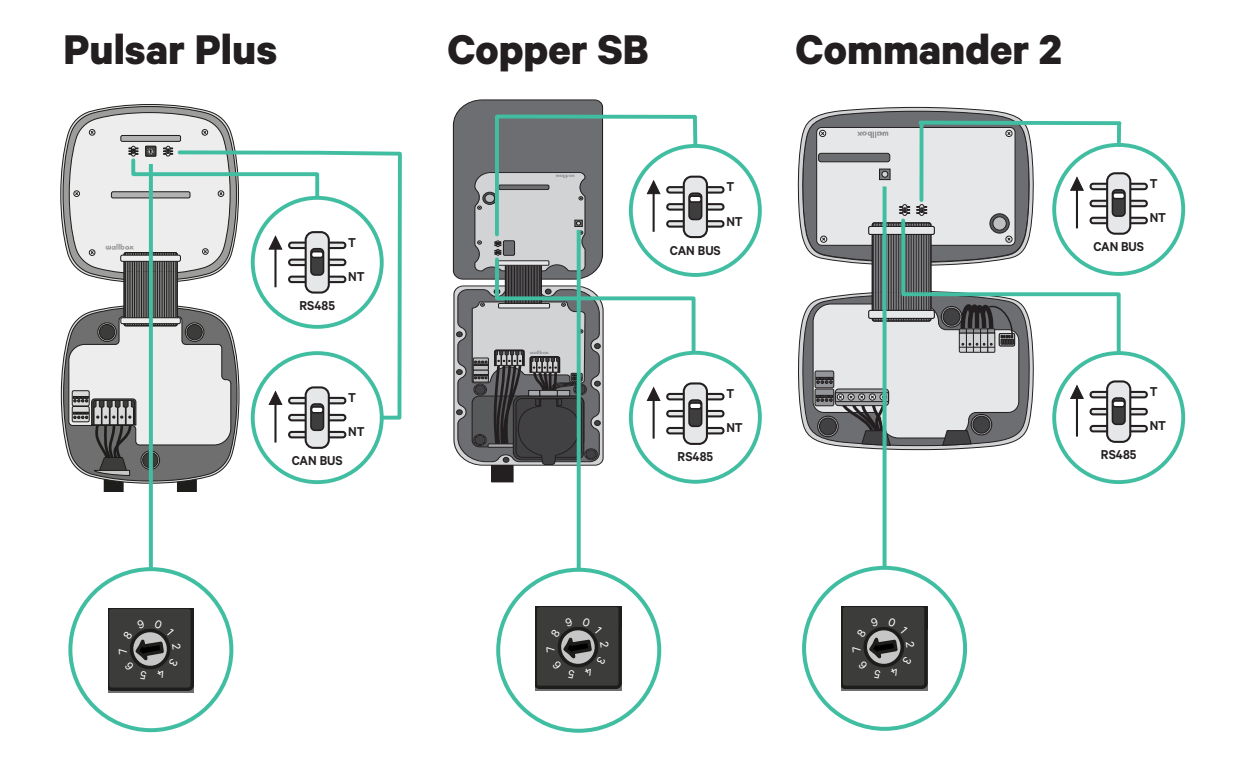

# **INSTALLAZIONI** Cablaggio del sistema

2. Dopo aver configurato i resistori terminali, posizionare il selettore di corrente di ciascun caricatore seguendo le informazioni. Il primo caricatore della catena è il caricatore primario, gli altri sono secondari.

Il caricatore primario sarà impostato in posizione 8 o 9.

I caricatori secondari saranno impostati in posizione 0.

| POSIZIONE    | 0   | 1 | 2  | 3  | 4  | 5  | 6  | 7  | 8   | 9   |   |
|--------------|-----|---|----|----|----|----|----|----|-----|-----|---|
| CORRENTE MAX | *PS | 6 | 10 | 13 | 16 | 20 | 25 | 32 | *PS | *PS | ) |

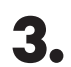

Per garantire una configurazione corretta, laresistenza misurata tra CAN-H e CAN-L deve essere prossima a 60 Ohms. In caso contrario, verificare nuovamente che il cablaggio e la configurazione T/NT siano corretti.

#### **Copper SB**

**Pulsar Plus** 

```
Commander 2
```

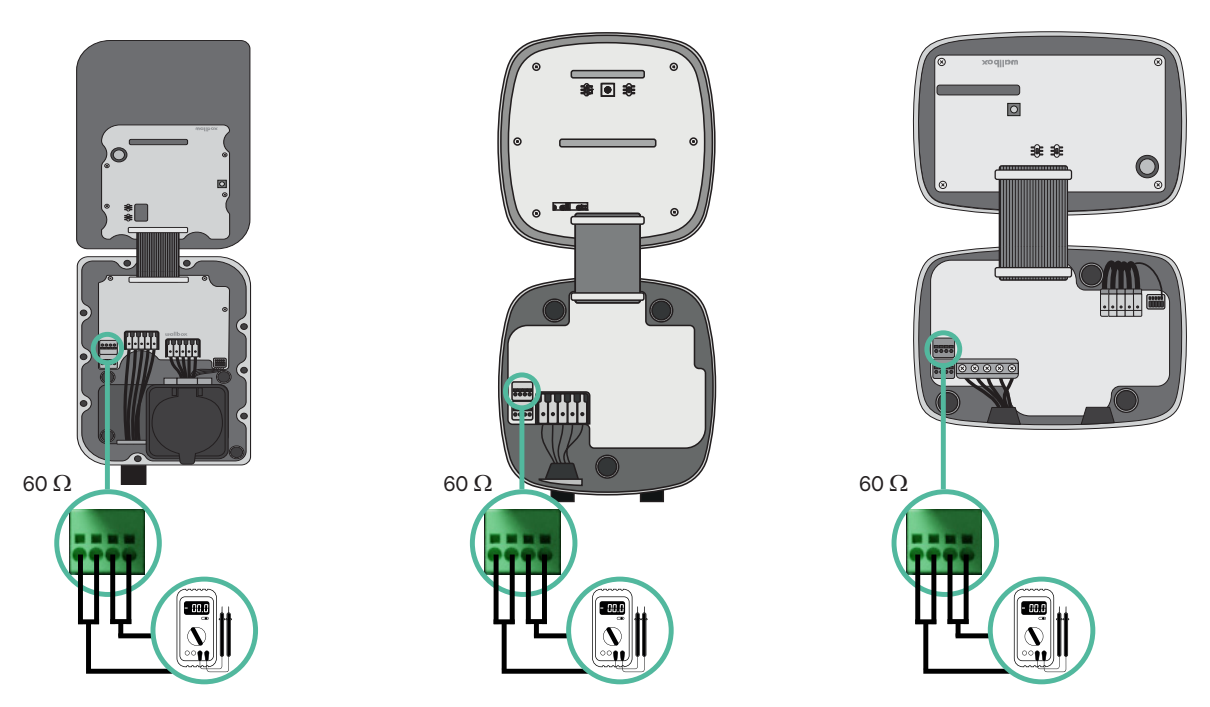

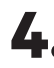

4. Chiudere il coperchio del caricatore seguendo le istruzioni riportate nella rispettiva Guida di installazione per **Pulsar Plus**, **Commander 2** e **Copper SB**.

# CABLAGGIO DEL SISTEMA CON INSTALLAZIONI ESISTENTI Dynamic Power Sharing

#### Aggiungere caricatori in futuro:

Se si prevede di aggiungere caricatori al sistema in futuro, esistono due modi in cui è possibile preparare adesso il sistema a Dynamic Power Sharing.

**Opzione 1:** Posizionare un sezionatore bus per ospitare caricatori futuri come mostrato nello schema di cablaggio dell'opzione 1 di seguito. Questa opzione evita la necessità di riaprire i caricatori esistenti ed è, pertanto, l'opzione consigliata.

- **Opzione 2:** Troncare il bus esistente per aggiungere nuovi caricatori come mostrato nello schema di cablaggio dell'opzione 2 di seguito.
- **1.** Aprire il caricatore seguendo la guida di installazione del proprio caricatore Pulsar Plus, Copper SB o Commander 2.
- **2.** Impostare la resistenza di terminazione in NT, effettuare il cablaggio di comunicazione secondo quanto precedentemente indicato e quindi chiudere il caricatore.

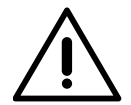

#### Importante

È possibile posizionare fisicamente i nuovi caricatori in qualunque luogo in relazione ai caricatori esistenti, purché vengano seguite queste regole:

- Viene mantenuta la logica del collegamento a margherita.
- Viene rispettata la polarità dei cavi secondo quanto descritto in "Installazione".

In qualsiasi punto venga posizionato un nuovo caricatore in futuro, la regola più importante da seguire è la logica del collegamento a margherita. Ad esempio, nell'immagine sottostante, il nuovo caricatore è posizionato prima del caricatore terminale sul lato destro del collegamento a margherita.

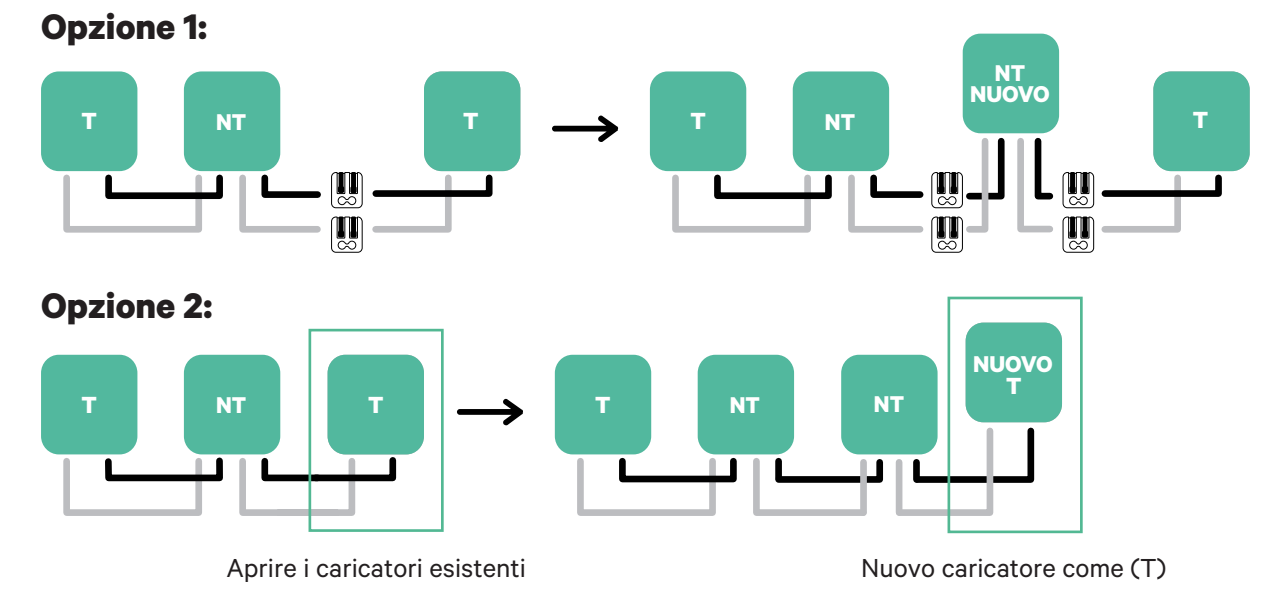

Una volta completata l'estensione dell'installazione esistente, continuare con i passaggi nella pagina successiva per configurare i caricatori.

### **Attivazione di Dynamic Power Sharing**

1. Assicurarsi che il proprio caricatore Wallbox e che l'app mobile myWallbox abbiano l'ultima versione disponibile (è possibile verificare la versione su Play Store o App Store).

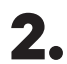

**2.** Collegarsi al proprio caricatore tramite Bluetooth.

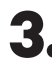

**3.** Accedere all'app myWallbox inserendo le proprie credenziali oppure, se non si ha ancora un account, <u>effettuare l'iscrizione</u>. Se il proprio caricatore è un modello Commander 2, è possibile configurare Dynamic Power Sharing anche direttamente dal touchscreen.

| (  |             |           | $\supset$ | <u> </u>    |          |
|----|-------------|-----------|-----------|-------------|----------|
| <  |             | Logi      | n         |             |          |
|    |             |           |           |             |          |
|    |             | υ         | ,         |             |          |
| _  |             |           |           |             |          |
| En | nail addres | S         |           |             |          |
| Pa | ssword      |           |           |             | Ο        |
|    |             |           | Forg      | got your pa | issword? |
|    |             |           |           |             |          |
|    |             |           |           |             |          |
|    |             | Logi      | n         |             |          |
|    | Ne          | w user? R | egiste    | er          |          |
|    |             |           |           |             |          |
|    |             |           |           |             |          |
|    |             |           |           |             |          |

- **4.** Selezionare il proprio caricatore e posizionarsi entro la portata del Bluetooth nei seguenti passaggi. Se il proprio caricatore non è stato ancora collegato al proprio account myWallbox, seguire <u>queste istruzioni</u> per farlo.
- **5.** Una volta sincronizzati il caricatore e l'app myWallbox, passare a Impostazioni.

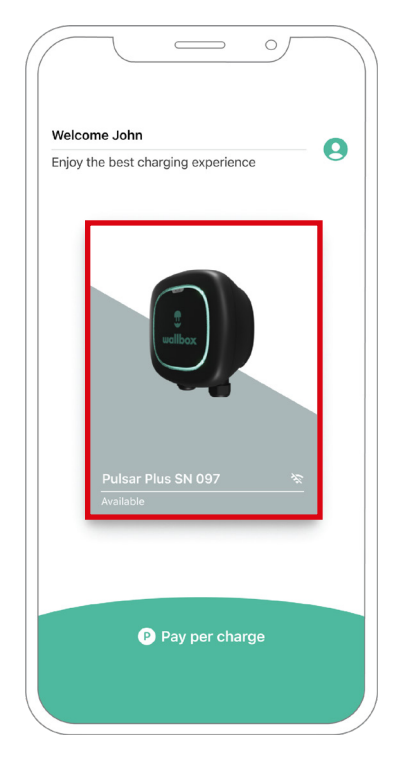

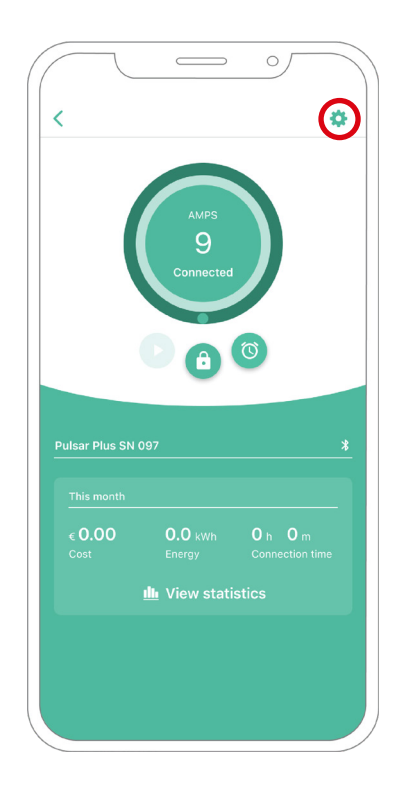

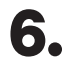

**6.** Fare clic su Aggiornamenti.

7. Fare clic sull'icona di Power Sharing.

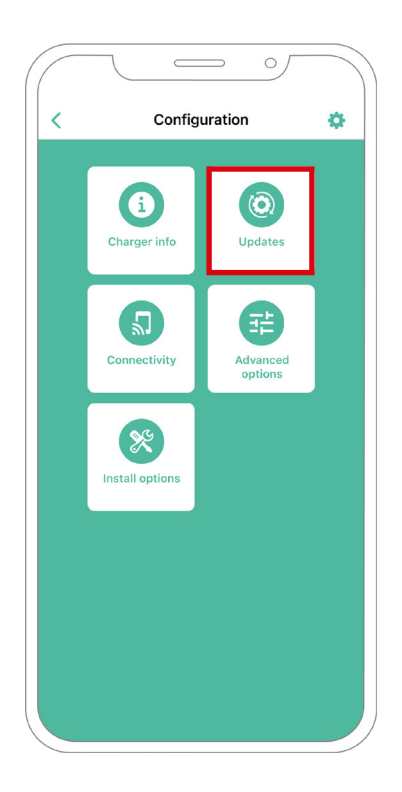

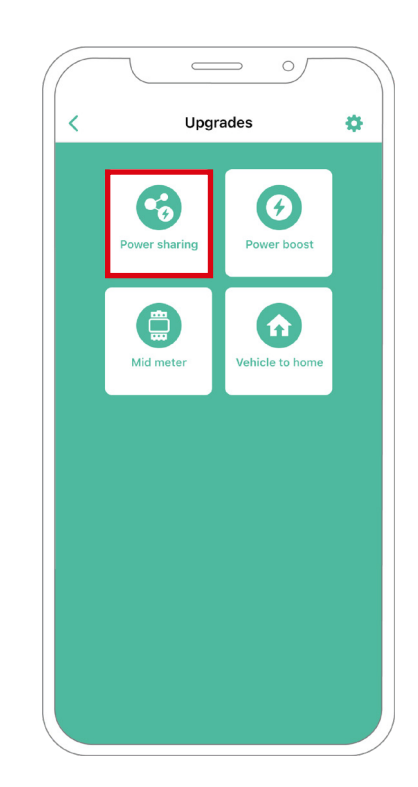

8. Indicare il numero di caricatori presenti nell'impianto.

Nel campo Corrente max. per fase, specificare la corrente nominale max. della protezione installata (MCB) per proteggere l'installazione di tutti i caricatori. Tenere presente che, per delle prestazioni corrette, è accettata solo una corrente massima superiore a 6 A per fase. In caso di dubbio, contattare il servizio clienti Wallbox.

| 1         | Pow               | er sharing |               |    |
|-----------|-------------------|------------|---------------|----|
|           | POW               | er snaring | 9             |    |
| Status    |                   |            |               |    |
| Primary   | charger with      | some seco  | ondary charge | rs |
| not pair  | ed                |            |               |    |
| Number    | of chargers       |            |               |    |
| -         |                   |            |               | 3  |
| ~         |                   |            |               | 5  |
| Max o     | irrent ner nhase  |            |               | _  |
| 8         | arrent per pridae |            |               |    |
|           |                   | -          |               | _  |
| Min. curr | ent per charge    | '          | 10.1          |    |
|           | 6A                |            | IUA           |    |
|           |                   |            |               |    |
|           |                   |            |               |    |
|           |                   |            |               |    |
|           |                   |            |               |    |
|           |                   |            |               |    |
|           |                   |            |               |    |
|           |                   | Save       |               |    |
|           |                   |            |               |    |
|           |                   |            |               |    |
|           |                   |            |               |    |

**9.** Definire la corrente minima per caricatore (in ampere) alla quale ogni caricatore opererà.

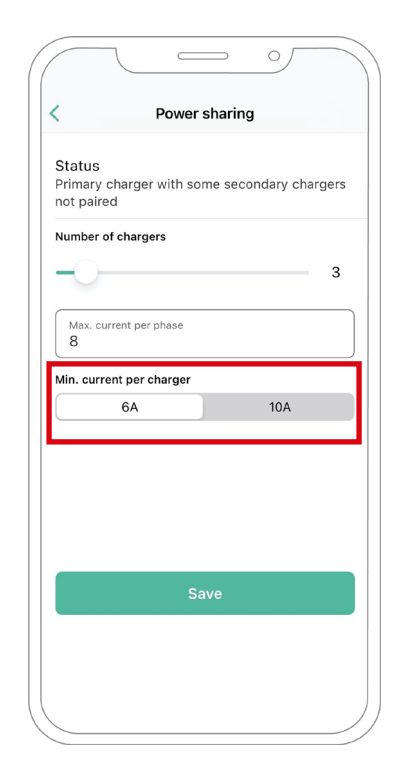
### CONFIGURAZIONE Dynamic Power Sharing

- **10.** Avviare Dynamic Power Sharing. Specificare la corrente massima dell'interruttore dell'edificio (in ampere) e la potenza stipulata (in kVa).
- **11.** Fare clic su Salva e assicurarsi che venga visualizzato lo stato "Caricatore primario con tutti i caricatori secondari accoppiati".

|                                       |            | Power sha   | aring  |           |      |
|---------------------------------------|------------|-------------|--------|-----------|------|
|                                       |            |             |        |           |      |
| Status<br>Primary<br>not pai          | red        | with some   | second | ary charg | gers |
| Number                                | of charge  | ers         |        |           |      |
| 0-                                    |            |             |        |           | 1    |
| Max. o                                | urrent per | phase       |        |           |      |
| Min. cur                              | rent per d | charger     |        |           |      |
|                                       | 6A         |             |        | 10A       |      |
|                                       |            | wer Sharir  | ng     |           | С    |
| Dyn                                   | amic Po    | Wer onland  |        |           |      |
| Dyn:<br>Buildin<br>1111               | amic Po    | max current | -      |           |      |
| Dyna<br>Buildin<br>1111<br>Subsc<br>0 | ng breaker | max current |        |           |      |
| Dyna<br>Buildii<br>1111<br>Subsc<br>0 | ng breaker | max current |        |           |      |
| Dyna<br>Buildii<br>1111<br>Subsc<br>0 | ng breaker | max current |        |           |      |

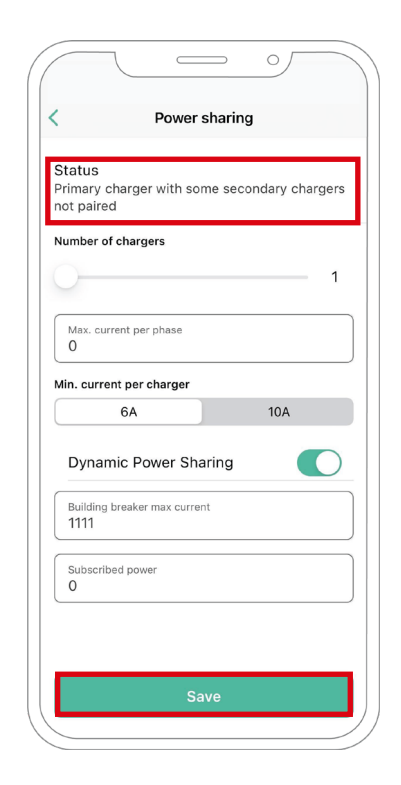

#### Passaggi per la risoluzione dei problemi nel caso in cui l'icona Power Sharing non sia selezionabile

- **1.** Spegnere e riaccendere il caricatore.
- 2. Controllare che tutti i cavi siano stati installati correttamente.
- 3. Controllare se è in uso il giusto tipo di cavo.
- 4. Controllare che l'interruttore sia posizionato correttamente su "T" o "NT".
- 5. Verificare che il <u>software</u> del caricatore sia aggiornato.
- 6. Assicurarsi di essere connessi tramite Bluetooth.

# Appendice

#### INSTALLAZIONE CON PULSAR PLUS, COMMANDER 2, QUASAR E COPPER SB

## Applicabile a Power Boost, Eco-Smart, V2H, Dynamic Power Sharing

#### Configurazione di EM330 (solo per morsetti da 400 A e 600 A)

 Premere il tasto nel mezzo per 1,5 secondi per accedere alla schermata di conferma della password.

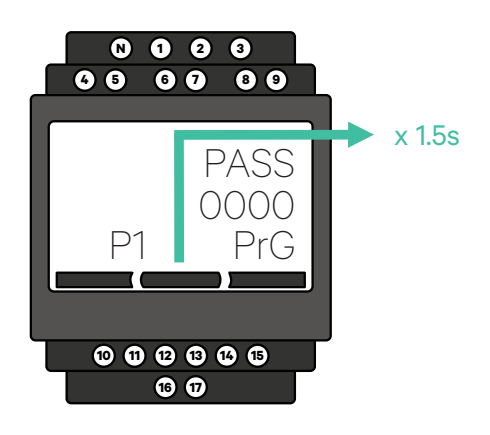

2. La password predefinita è 0000. Premere contemporaneamente il tasto destro e sinistro per confermare.

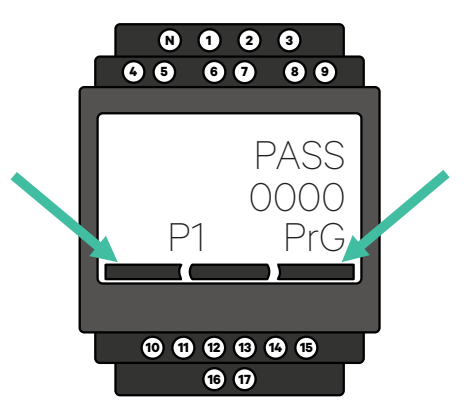

Scorrere in basso fino all'opzione

menu di programmazione.

"fine" e premere Invio per uscire dal

4.

3

Usare il tasto destro e sinistro per scorrere il menù verso l'alto e verso il basso. Scorrere verso l'alto fino al menu "Ct rAt lo". Premere il tasto al centro per 1,5 secondi per poter modificare il valore usando i tasti di destra e di sinistra. Impostarlo a 80 per il morsetto da 400 A oppure a 120 per il morsetto da 600 A. Premere il tasto al centro per confermare il valore.

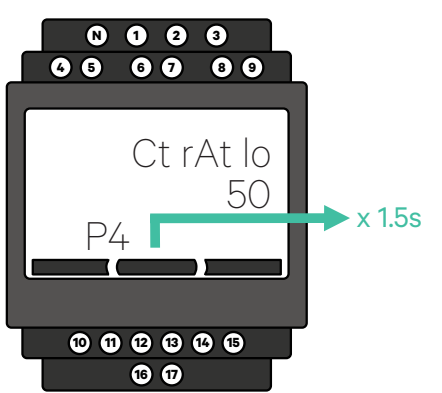

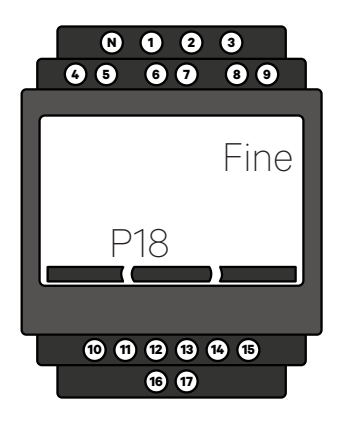

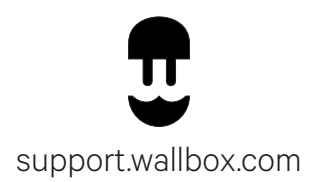